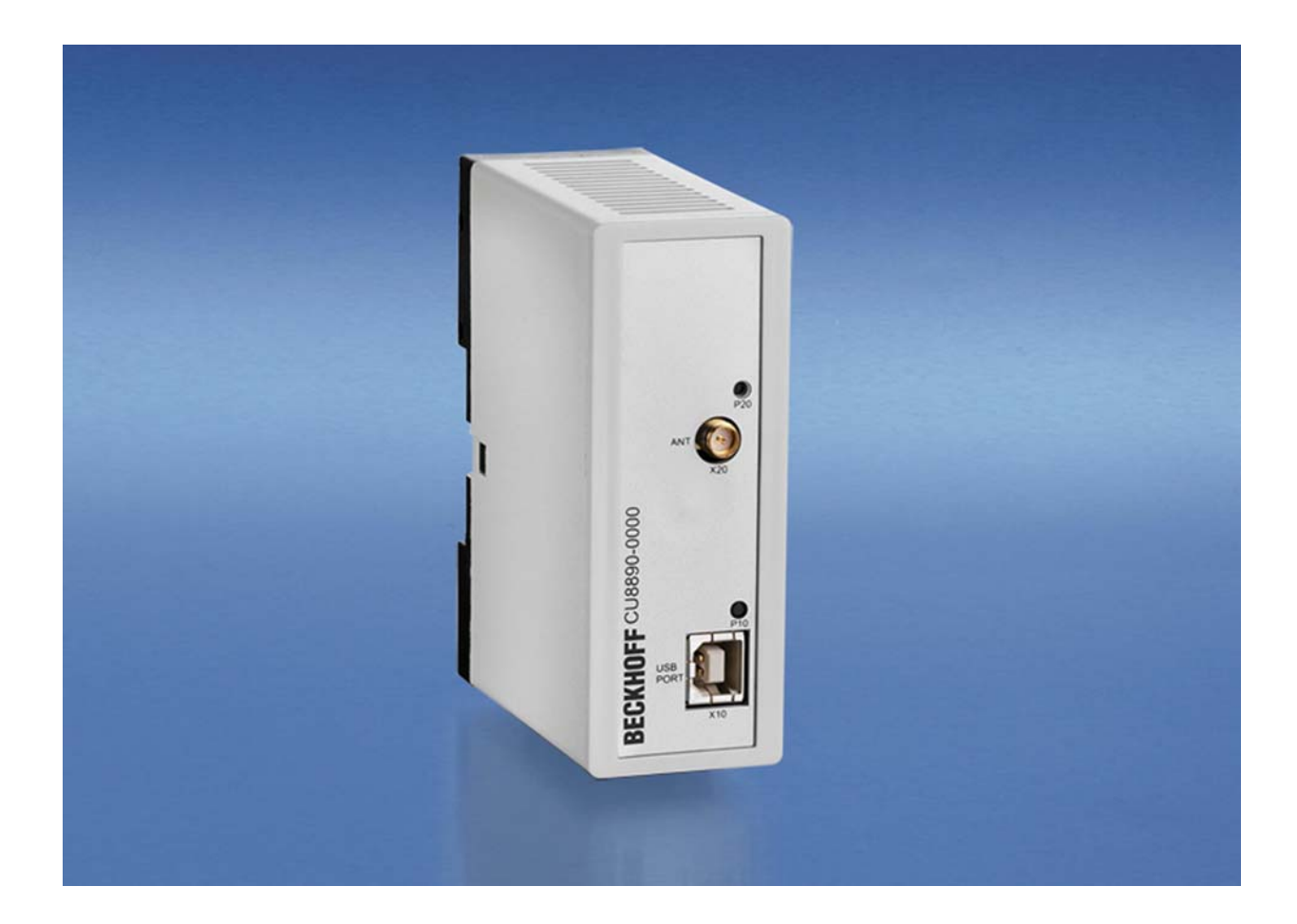

Installation- and Operating instructions for

# CU8890-0000

WLAN Controller with USB Input

Version: 1.4.2 Date: 2010-10-06

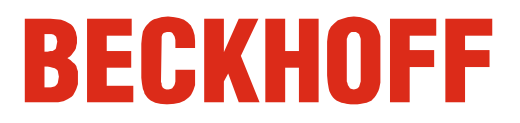

## **Table of contents**

| •                                                            | _  |
|--------------------------------------------------------------|----|
| 1. Foreword                                                  | 3  |
| Notes on the Documentation                                   | 3  |
| Liability Conditions                                         | 3  |
| Trademarks                                                   | 3  |
| Patent Pending                                               | 3  |
| Copyright                                                    | 3  |
| State at Delivery                                            | 3  |
| Description of safety symbols                                | 4  |
| 2. Product Description                                       | 5  |
| Product Overview                                             | 5  |
| Connectors and LED Diagnostics                               | 6  |
| Power Supply                                                 | 6  |
| Data Connector                                               | 6  |
| Antenna Terminal                                             | 6  |
| LED-Diagnostic                                               | 6  |
| 3. Installation Instructions                                 | 7  |
| Transport and Unpacking                                      | 7  |
| Transport                                                    | 7  |
| Unpacking                                                    | 7  |
| Mounting / Unmounting                                        | 8  |
| Connecting devices                                           | 9  |
| Connecting cables                                            | 9  |
| Connecting Power Supply                                      | 9  |
| 4. Operating Instructions                                    | 10 |
| IEEE 802.11 Standard                                         | 10 |
| Antennas                                                     | 11 |
| ZS6100-0900                                                  | 11 |
| ZS6200-0400                                                  | 12 |
| ZS6201-0410                                                  | 13 |
| ZS6201-0500                                                  | 14 |
| Coaxial Cable                                                | 14 |
| Antenna alignment                                            | 15 |
| Directional characteristic Omni directional antennas         | 15 |
| Directional characteristic directional antennas              | 15 |
| Alignment examples                                           | 16 |
| Polarization                                                 | 16 |
| Omni directional antennas                                    | 16 |
| Directional antennas                                         | 16 |
| Placement of the antennas                                    | 16 |
| Attenuation and range                                        | 17 |
| Fresnel Zone                                                 | 17 |
| Attenuation in practice                                      | 17 |
| Ranges for a selection of the following antenna combinations | 18 |
| Examples of Use                                              | 19 |
| Operating mode: CU8890 as Cilent                             | 19 |
| Operating mode: CO0090 as Access Point                       | 19 |

| 5. Software installation                             | 20 |
|------------------------------------------------------|----|
| Installation under Windows XP                        | 20 |
| Operating the CU8890 as Client                       | 23 |
| Configuration with Microsoft Zero Configuration Tool | 23 |
| Configuration with RaUI-Client Configuration Tool    | 25 |
| Operating the CU8890 as Access Point                 | 29 |
| General Installation Instructions                    | 32 |
| TwinCAT Real-Time-System                             | 32 |
| Operation with Windows Firewall                      | 32 |
| Windows CE                                           | 33 |
| 6. Appendix                                          | 34 |
| Assembly dimensions                                  | 34 |
| Technical data                                       | 35 |
| Certificates                                         | 36 |
| Grant of Equipment Authorization                     | 36 |
| Technical Acceptance Certificate                     | 37 |
| CE Declaration of Conformity                         | 38 |
| Operation Notes for USA/Canada                       | 39 |
| Calculating with decibels                            | 40 |
| Beckhoff Support & Service                           | 41 |
| Beckhoff branches and partner companies              | 41 |
| Beckhoff Headquarters                                | 41 |
| Beckhoff Support                                     | 41 |
| Beckhoff Service                                     | 41 |

### Foreword

### Notes on the Documentation

This description is only intended for the use of trained specialists in control and automation engineering who are familiar with the applicable national standards. It is essential that the following notes and explanations are followed when installing and commissioning these components. The responsible staff must ensure that the application or use of the products described satisfy all the requirements for safety, including all the relevant laws, regulations, guidelines and standards.

### **Liability Conditions**

The documentation has been prepared with care. The products described are, however, constantly under development. For that reason the documentation is not in every case checked for consistency with performance data, standards or other characteristics. In the event that it contains technical or editorial errors, we retain the right to make alterations at any time and without warning. No claims for the modification of products that have already been supplied may be made on the basis of the data, diagrams and descriptions in this documentation.

### Trademarks

Beckhoff<sup>®</sup>, TwinCAT<sup>®</sup>, EtherCAT<sup>®</sup>, Safety over EtherCAT<sup>®</sup>, TwinSAFE<sup>®</sup> and XFC<sup>®</sup> are registered trademarks of and licensed by Beckhoff Automation GmbH.

Other designations used in this publication may be trademarks whose use by third parties for their own purposes could violate the rights of the owners.

### **Patent Pending**

The EtherCAT Technology is covered, including but not limited to the following patent applications and patents:

EP1590927, EP1789857, DE102004044764, DE102007017835 with corresponding applications or registrations in various other countries. The TwinCAT Technology is covered, including but not limited to the following patent applications and patents: EP0851348, US6167425 with corresponding applications or registrations in

EP0851348, US6167425 with corresponding applications or registrations in various other countries.

### Copyright

<sup>©</sup> Beckhoff Automation GmbH

The reproduction, distribution and utilization of this document as well as the communication of its contents to others without express authorization are prohibited. Offenders will be held liable for the payment of damages. All rights reserved in the event of the grant of a patent, utility model or design.

### State at Delivery

All the components are supplied in particular hardware and software configurations appropriate for the application. Modifications to hardware or software configurations other than those described in the documentation are not permitted, and nullify the liability of Beckhoff Automation GmbH.

### **Description of safety symbols**

The following safety symbols are used in this operating manual. They are intended to alert the reader to the associated safety instructions.

|        | Acute risk of injury!!                                                        |
|--------|-------------------------------------------------------------------------------|
|        | If you <b>do not</b> adhere the safety advise adjoining this symbol, there is |
| DANGER | immediate danger to life and health of individuals!                           |

|         | Risk of injury!                                                                                                    |
|---------|----------------------------------------------------------------------------------------------------|
| WARNING | If you <b>do not</b> adhere the safety advise adjoining this symbol, there is danger to life and health of individuals! |

| Hazard to individuals!                                                                                       |
|----------------------------------------------------------------------------------------------------|
| If you <b>do not</b> adhere the safety advise adjoining this symbol, there is obvious hazard to individuals! |

|           | Hazard to devices and environment                                                                                   |
|-----------|----------------------------------------------------------------------------------------------------|
| Attention | If you <b>do not</b> adhere the notice adjoining this symbol, there is obvious hazard to materials and environment. |

|      | Note or pointer                                                             |
|------|-----------------------------------------------------------------------------|
| Note | This symbol indicates information that contributes to better understanding. |

### **Product Description**

View of the CU8890-0000 WLAN Controller

### Product Overview

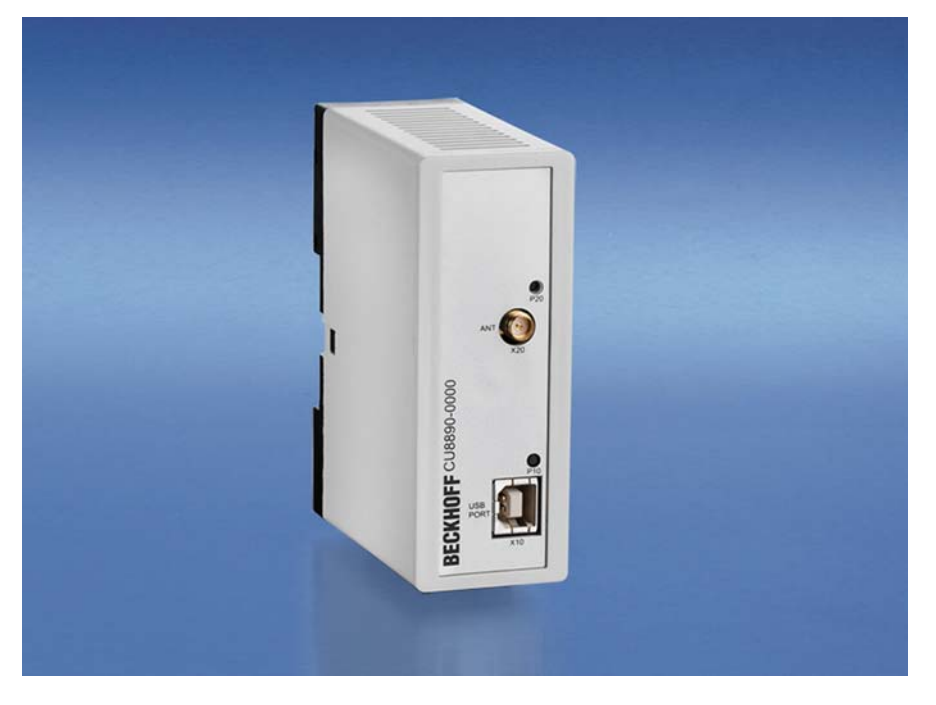

The CU8890 WLAN controller is an industrial grade data exchange unit for radio technology. The CU8890 is based on the standard IEEE 802.11 b/g and is designed for control cabinet installation. Connected to a Beckhoff Industrial PC the CU8890 can be used either as access-point or as client. Client drivers are available for Windows XP, XP Embedded as well as Windows CE, thus for each Beckhoff IPC as well as the CX-series. These support also adhoc modus.

With the drivers for Windows XP and XP Embedded, the CU8890 can also operate as an access-point.

The encryption methods are possible from AES-128 bit up to WPA2, the module is compatible to Cisco CCX and supports PEAP and LEAP. The data rate is adapted dynamically up to 54 Mbit/s.

The CU8890 has a reverse SMA plug for connection of various radio antennas. The free choice of antenna enables adaptation to the respective environment. Beckhoff offers a complete accessories program of antennas and cables.

The outdoor range between two modules depends on the environment and can be up to 300 m.

It is possible to choice between 11 channels in the 2.4 GHz-band while following the country specific rules. The status and the data transfer are indicated by LEDs, so providing quick and simply diagnostic.

Other outstanding features are:

- user-friendly installation via integrated top hat rail adapter
- power supply via USB no supply voltage necessary
- IEEE 802.11 b/g and TCP/ UDP IP standard
- maximum 54 Mbit/s data range
- compact industrial design
- clear quick diagnosis by separate LEDs.

LED diagnostics

View of the connectors and

|                     | X20                                                                                                    | 0000 - 06                                   | 6                                 | P20                                             |
|---------------------|----------------------------------------------------------------------------------------------------|---------------------------------------------|-----------------------------------|-------------------------------------------------|
|                     | X10                                                                                                    | BECKHOLE                                    |                                   | P10                                             |
|                     | Power Supply                                                                                                    |                                             |                                   |                                                 |
| Power supply        | The power supply is re                                                                                                    | alized by the                               | USB conne                         | ector.                                          |
|                     | Data Connector                                                                                                    |                                             |                                   |                                                 |
| Data connector      | The WLAN-Controller CU8890 is connected to the Industrial PC via the USB Port type B (X10). The pins are described below: |                                             |                                   |                                                 |
|                     | USB Type B Port (X1                                                                                                    | 0) (Standard-                               | Cable)                            |                                                 |
| USB Type B Port     | 2 1                                                                                                    |                                             | Pin                               | Signal                                          |
|                     | 3                                                                                                    |                                             | 1                                 | VCC                                             |
|                     |                                                                                                    |                                             | 2                                 | Data -                                          |
|                     | shield                                                                                                    |                                             | 3                                 | Data +                                          |
|                     | X10                                                                                                    |                                             | 4                                 | GND                                             |
|                     |                                                                                                    |                                             | Shield                            | shield                                          |
| Antenna terminal    | Antenna Termina<br>The CU8890 has a rev<br>radio antennas. The fro<br>respective environmen                               | l<br>verse SMA plu<br>ee choice of a<br>nt. | g ( <b>X20)</b> for<br>ntenna ena | connection of various<br>bles adaptation to the |
|                     | LED-Diagnostic                                                                                                    |                                             |                                   |                                                 |
| States for the LEDs | The following table sho                                                                                                   | ows the possib                              | ole states fo                     | or the LEDs:                                    |
|                     | LED Assignment                                                                                                    | Status                                      | Meaning                           |                                                 |
|                     | P10 Power LED                                                                                                    | off                                         | No power su                       | pply connected                                  |
|                     |                                                                                                    | lights                                      | Power supply                      | y via USB Port                                  |
|                     | P20 WLAN active                                                                                                    | off                                         | WLAN not ac                       | ctive                                           |
|                     |                                                                                                    | lights                                      | WLAN active                       | )                                               |
|                     |                                                                                                    | -                                           |                                   |                                                 |

### **Connectors and LED Diagnostics**

### Installation Instructions

Please also refer to chapter Foreword.

### **Transport and Unpacking**

The specified storage conditions must be observed (see chapter *Technical data*).

### Transport

Despite the robust design of the unit, the components are sensitive to strong vibrations and impacts. During transport, the unit should therefore be protected from excessive mechanical stress. Therefore, please use the original packaging.

|           | Danger of damage to the unit                                                                                                    |
|-----------|----------------------------------------------------------------------------------------------------|
| Attention | If the device is transported in cold weather or is exposed to extreme variations in temperature, make sure that moisture (condensation) does not form on or inside the device.                       |
|           | Prior to operation, the unit must be allowed to slowly adjust to room temperature. Should condensation occur, a delay time of approximately 12 hours must be allowed before the unit is switched on. |

### Unpacking

Proceed as follows to unpack the unit:

- 1. Remove packaging.
- 2. Do not discard the original packaging. Keep it for future relocation.
- 3. Check the delivery for completeness by comparing it with your order.
- 4. Please keep the associated paperwork. It contains important information for handling the unit.
- 5. Check the contents for visible shipping damage.
- 6. If you notice any shipping damage or inconsistencies between the contents and your order, you should notify Beckhoff Service.

### **Mounting / Unmounting**

The CU8890 can be snapped onto a 35 mm mounting rail conforms to EN 50022.

Just push the unit on the upper side under the rail (figure 1) and snap in the lower side as shown below (figure 2):

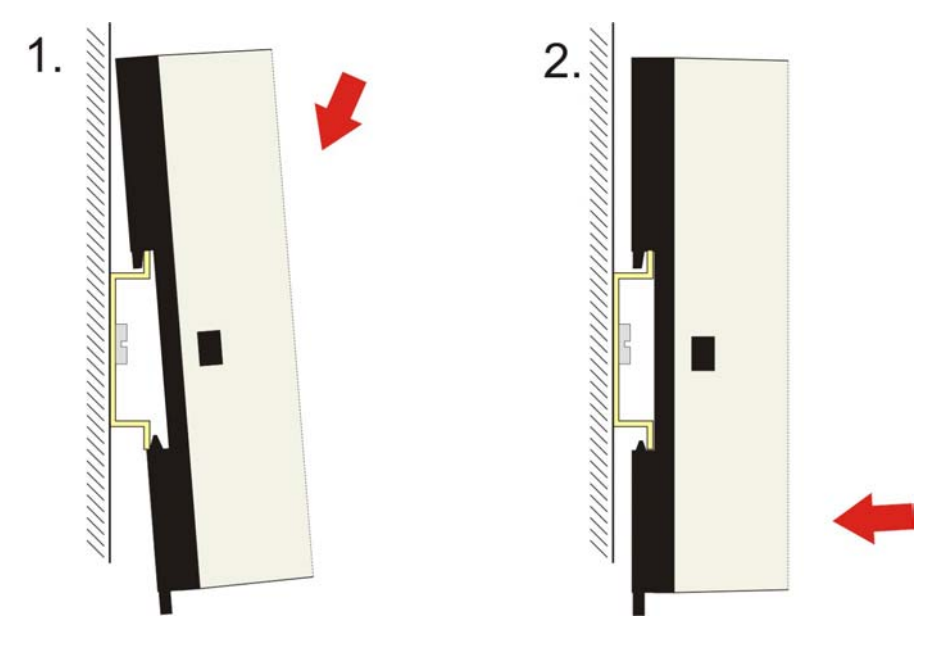

Mounting the WLAN-Controller

Unmounting the WLAN-Controller

To release the CU8890 from the mounting rail pull down the locking clip with a screwdriver (figure 1) and pull off the device from the rail (figure 2):

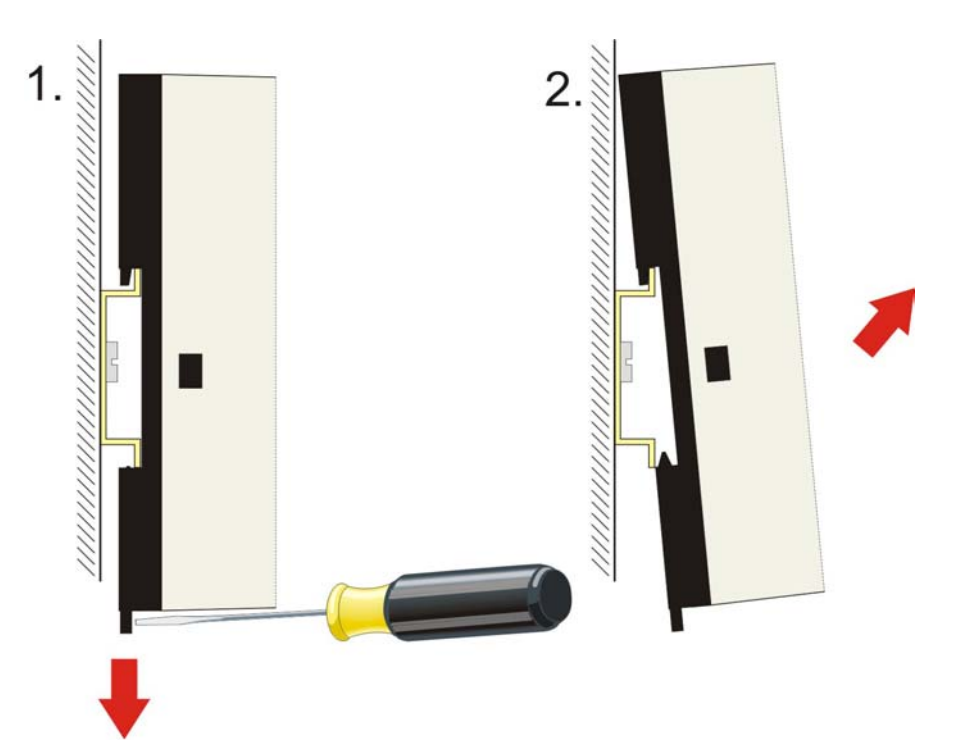

### **Connecting devices**

|           | The power supply plug must be withdrawn                                                   |
|-----------|-------------------------------------------------------------------------------------------|
| Attention | Please read the documentation for the external devices prior to connecting them.          |
|           | During thunderstorms, plug connector must neither be inserted nor removed.                |
|           | When disconnecting a plug connector, always handle it at the plug. Do not pull the cable! |

### **Connecting cables**

The connections are documented in the section *Product Description*.

When connecting the cables to the CU8880, proceed according to the following sequence:

- Switch off all the devices that are to be connected.
- Disconnect all the devices that are to be connected from the power supply.
- Connect all the cables between the CU8880 and to the devices that are to be connected.
- Reconnect all devices to the power supply.

### **Connecting Power Supply**

The power supply is realized by the USB connector.

## **Operating Instructions**

### IEEE 802.11 Standard

Wireless LANs (WLANs) are local radio networks with main reference to wireless computer networks. The IEEE 802.11 standard was first published in 1997.

Basically the standard allows either the wireless connection of two (or more) PCs (or laptops) with each other directly (adhoc) or to expand an existing wired computer network with an infrastructure (access points) for wireless users.

The most popular standard is the IEEE 802.11 b/g that provides a data transfer rate up to 54 MBit/s for the 2.4 GHz band. The data rate is adjusted dynamically.

The standard provides 11 channels worldwide, but only 3 can be used without overlapping:

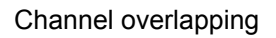

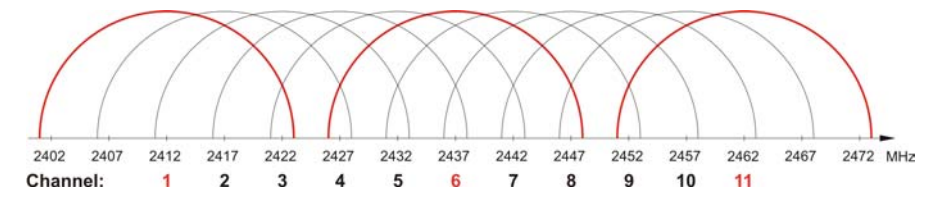

When using the network in a confined area (e.g. in a factory building) notice the following comb-shaped structure with a channel difference of 5 channels to each neighbor cell:

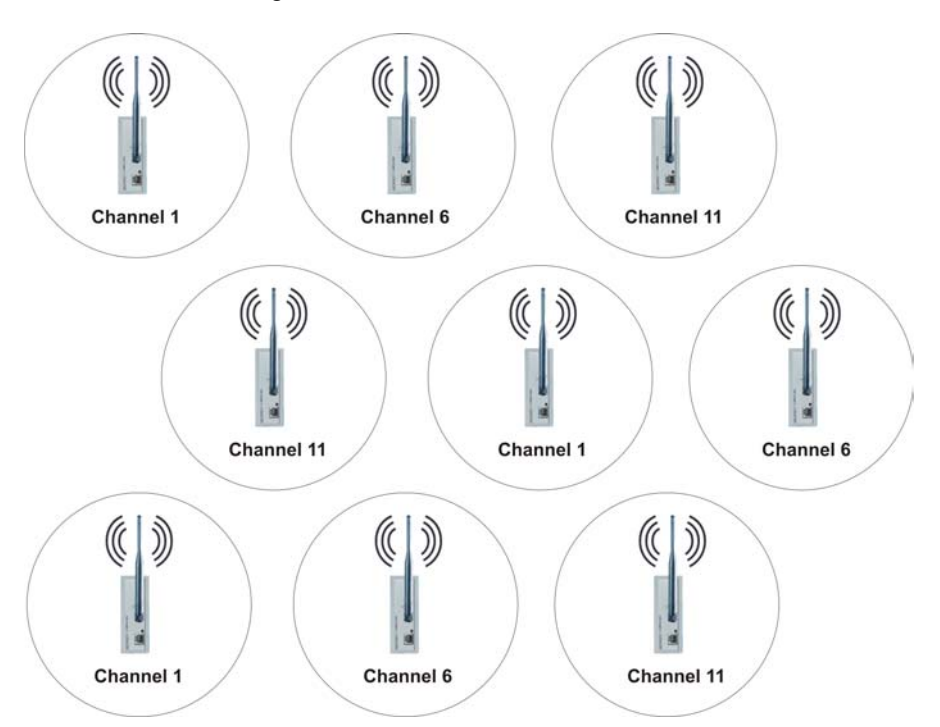

Comb-shaped

### Antennas

The use of the CU8890-0000 is permitted with the following antennas:

| Designation | Description                                          |
|-------------|------------------------------------------------------|
| ZS6100-0900 | Directional antenna (gain 9 dBi), without cable      |
| ZS6200-0400 | Omni directional antenna (gain 4 dBi), without cable |
| ZS6201-0410 | Rod antenna (gain 4 dBi), with cable (1 m)           |
| ZS6201-0500 | Rod antenna (gain 5 dBi), without cable              |

| <b>i</b> | Use original Beckhoff accessories                                                                                                    |
|----------|----------------------------------------------------------------------------------------------------|
| Note     | The CE conformity of the CU8890-0000 is only guaranteed if it is operated with original Beckhoff accessories (antennas, coaxial cable)! |

### ZS6100-0900

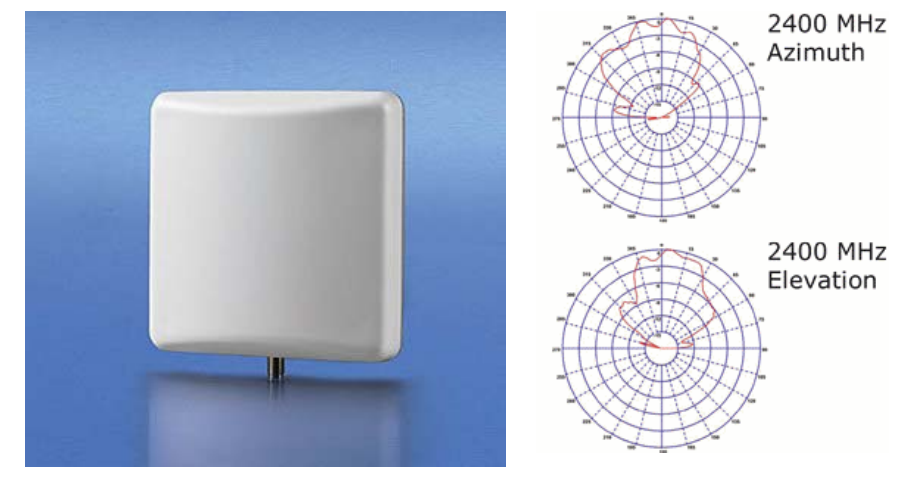

| Technical data             | ZS6100-0900                            |
|----------------------------|----------------------------------------|
| Frequency range            | 24002485 MHz                           |
| Transmission factor        | 9 dBi                                  |
| 3 dB bandwidth, horizontal | 65°                                    |
| 3 dB bandwidth, vertical   | 65°                                    |
| Connection                 | SMA socket                             |
| Dimensions (W x H x D)     | 93 mm x 93 mm x 25 mm                  |
| Weight (incl. accessories  | Approx. 190 g                          |
| and packaging)             |                                        |
| Operating temperature      | -40°C + 80°C                           |
| Relative humidity          | 95%, no condensation                   |
| Protection class           | IP20                                   |
| Installation position      | variable                               |
| Approval                   | CE                                     |
| Mounting                   | Bracket mounting, included in scope of |
|                            | supply                                 |
| Suitable coaxial cable     | ZS6000-0102-0020, ZS6000-0102-0040     |

ZS6100-0900

### ZS6200-0400

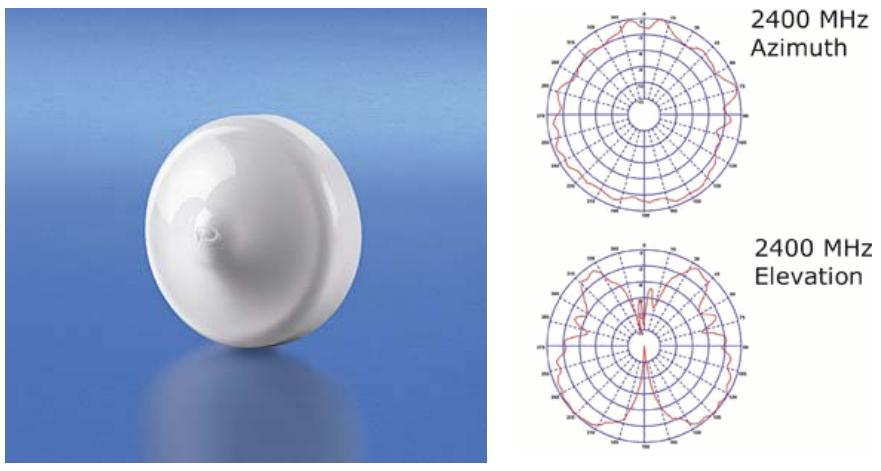

| Technical data                           | ZS6200-0400                                          |
|------------------------------------------|------------------------------------------------------|
| Frequency range                          | 24002485 MHz                                         |
| Transmission factor                      | 4 dBi                                                |
| 3 dB bandwidth, horizontal               | 360°                                                 |
| 3 dB bandwidth, vertical                 | 70°                                                  |
| Connection                               | SMA socket                                           |
| Dimensions                               | Diameter 110 mm, height 45 mm                        |
| Weight (incl. accessories and packaging) | approx. 210 g                                        |
| Operating temperature                    | -40°C + 80°C                                         |
| Relative humidity                        | 95%, no condensation                                 |
| Protection class                         | IP20                                                 |
| Installation position                    | variable, predestined for mounting below the ceiling |
| Approval                                 | CE                                                   |
| Suitable coaxial cable                   | ZS6000-0102-0020, ZS6000-0102-0040                   |

ZS6200-0400

### ZS6201-0410

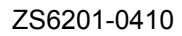

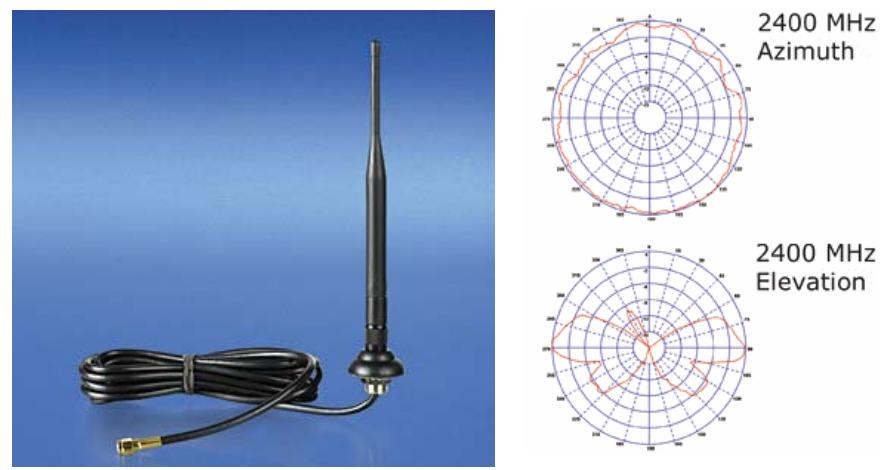

| Technical data                                        | ZS6201-0410                                                           |
|-------------------------------------------------------|-----------------------------------------------------------------------|
| Frequency range                                       | 24002485 MHz                                                          |
| Transmission factor                                   | 4 dBi                                                                 |
| 3 dB bandwidth, horizontal                            | 360°                                                                  |
| 3 dB bandwidth, vertical                              | 70°                                                                   |
| Connection                                            | Reverse SMA socket (with 1 m cable, permanently connected to antenna) |
| Dimensions                                            | Height 202 mm, foot diameter 35 mm                                    |
| Weight (incl. cable,<br>accessories and<br>packaging) | approx. 220 g                                                         |
| Operating temperature                                 | -40°C + 80°C                                                          |
| Relative humidity                                     | 95%, no condensation                                                  |
| Mounting                                              | Cap nut M14                                                           |
| Protection class                                      | IP20                                                                  |
| Installation position                                 | variable                                                              |
| Approval                                              | CE                                                                    |
| Coaxial cable                                         | 1 m, included in scope of supply                                      |

#### ZS6201-0500

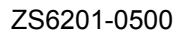

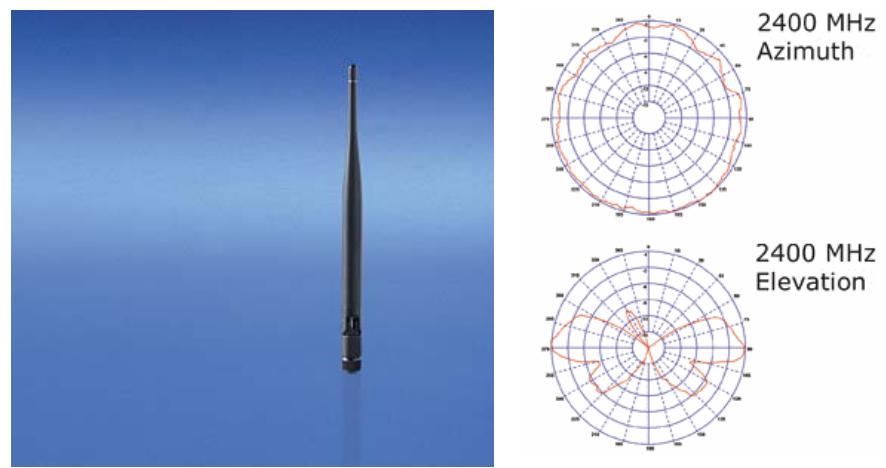

| Technical data             | ZS6201-0500                         |
|----------------------------|-------------------------------------|
| Frequency range            | 24002485 MHz                        |
| Transmission factor        | 5 dBi                               |
| 3 dB bandwidth, horizontal | 360°                                |
| 3 dB bandwidth, vertical   | 70°                                 |
| Connection                 | reverse SMA socket                  |
| Dimensions                 | Height 195 mm, foot diameter 12 mm  |
| Weight (incl. packaging)   | approx. 40 g                        |
| Operating temperature      | -40°C + 80°C                        |
| Relative humidity          | 95%, no condensation                |
| Mounting                   | Direct connection with hinged joint |
| Protection class           | IP20                                |
| Installation position      | variable                            |
| Approval                   | CE                                  |
| Suitable coaxial cable     | Not required, direct connection     |

### **Coaxial Cable**

Coaxial cables

The following coaxial cables are available:

| Designation          | Description                                                                                                    |
|----------------------|----------------------------------------------------------------------------------------------------|
| ZK6000-0102-<br>0020 | Coaxial cable, characteristic impedance 50 $\Omega$ , preassembled plug connectors (SMA plug and reverse SMA socket), black, 2 m |
| ZK6000-0102-<br>0040 | Coaxial cable, characteristic impedance 50 $\Omega$ , preassembled plug connectors (SMA plug and reverse SMA socket), black, 4 m |

### Antenna alignment

Please pay attention to the directional characteristics and polarization of the antennas in order to mount and align them to each another optimally!

### Directional characteristic Omni directional antennas

#### ZS6201-0410, ZS6201-0500

Design form Side view (vertical directional characteristic) (((((((()))))))))) 70°
(())) 70°
())) 70°
())) 360°

ZS6200-0400

Predestined for mounting below the ceiling.

Design form Sid

Side view (vertical directional characteristic)

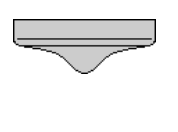

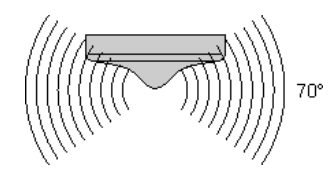

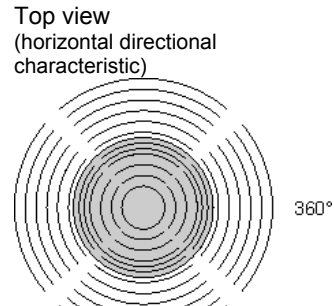

### Directional characteristic directional antennas

#### ZS6100-0900

Design form

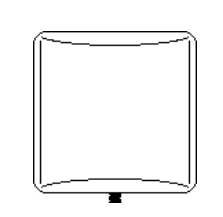

Side view (vertical directional characteristic)

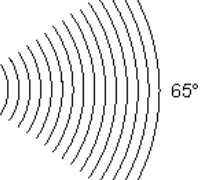

Top view (horizontal directional characteristic)

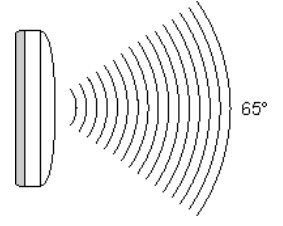

#### **Alignment examples**

Align the antennas so that each lies within the radiation cone of the opposite antenna.

#### **Omni directional antennas**

Two ZS6201-0410 or ZS6201-0500

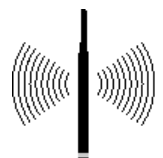

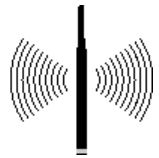

#### **Directional antennas**

Two ZS6100-0900

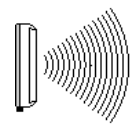

#### **Mixed operation**

e.g. one ZS6201-0410 and two ZS6100-0900

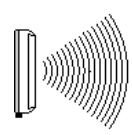

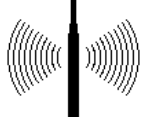

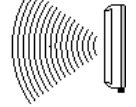

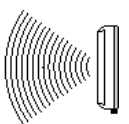

### Polarization

For optimum transmission, all antennas used must have the same polarization.

#### **Omni directional antennas**

Care must also be taken when using omni directional antennas that the antennas used have the same polarization.

Omni directional antennas such as the ZS6201-0410, ZS6201-0500 or ZS6200-0400 are mostly mounted for vertical polarization.

#### **Directional antennas**

Arrows marked with the letters H and V are located on the rear side of the housing of the ZS6100-0900 directional antenna in order to identify the polarization

Mount the directional antennas such that the marked arrows of all the antennas used correspond to one another.

#### Placement of the antennas

Mount the antennas such that they can radiate freely!

There must be no obstructions in the direct vicinity of the antenna that could hinder the development of the Fresnel zone. Metal obstacles such as control cabinets, machine parts, pipelines, iron beams etc. particularly hinder the development of the Fresnel zone!

The connection of the antennas to the CU8890 via the RSMA plug and coaxial cable enables the antenna to be mounted remotely, so that you can position the antenna optimally.

### Attenuation and range

#### **Fresnel Zone**

Fresnel Zone

In radio transmission, the space between the transmitting and receiving antennas is known as the Fresnel zone. The Fresnel zone is a notional spheroid between the antennas.

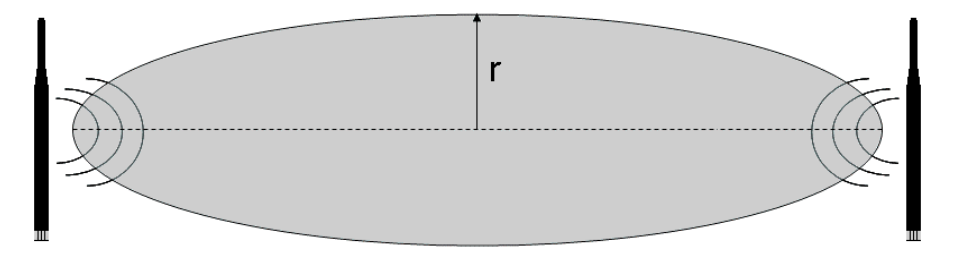

The main portion of the energy is transmitted in the area of the Fresnel zone.

This zone should be free of obstructions (e.g. objects, houses, trees etc.). Metal obstacles such as control cabinets, machine parts, pipelines, iron beams etc. particularly hinder the development of the Fresnel zone! Each hindrance of the Fresnel zone attenuates the transmission. If the Fresnel zone is half obscured, for example, the additional attenuation is 6 dB, i.e. the field strength is reduced to half of the free field value. Reception may then be disturbed or completely interrupted under certain circumstances.

If the Fresnel zone is free from obstructions, the propagating wave is only attenuated by the free field attenuation.

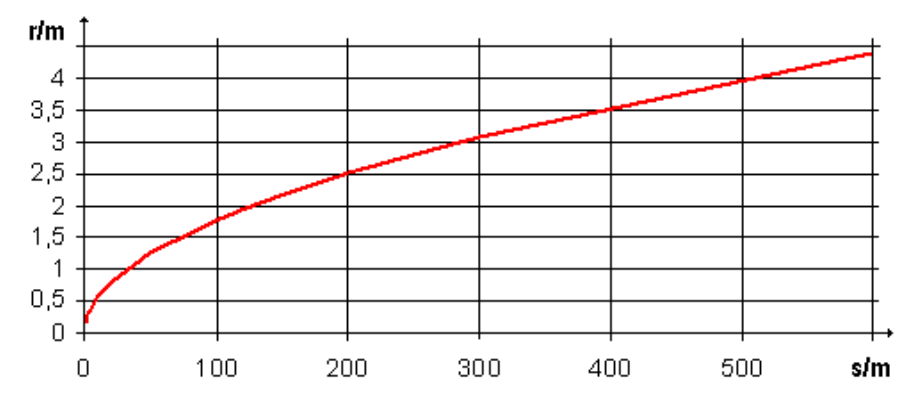

Radius r of the Fresnel zone in relationship to the distance s.

#### Attenuation in practice

With an attenuation of 6 dB the range is shortened to half of the value for an unobstructed connection, with 12 dB it is shortened to a quarter.

| Material         | Attenuation | Range approx.                                    | Example for an<br>unobstructed range<br>of 280 m |
|------------------|-------------|--------------------------------------------------|--------------------------------------------------|
| Thin wall        | 2-5 dB      | (free field range)/1.5 -<br>(free field range)/2 | 180 m - 140 m                                    |
| Wooden wall      | 5 dB        | (free field range)/2                             | 140 m                                            |
| Masonry wall     | 6-12 dB     | (free field range)/2 -<br>(free field range)/4   | 140 m - 70 m                                     |
| Concrete wall    | 10-20 dB    | (free field range)/4 -<br>(free field range)/8   | 70 m - 5 m                                       |
| Concrete ceiling | 20 dB       | (free field range)/8                             | < 35 m                                           |

#### Attenuation

## Ranges for a selection of the following antenna combinations

The given ranges are based on an unobstructed view and adherence to the Fresnel zone.

#### Two omni directional antennas

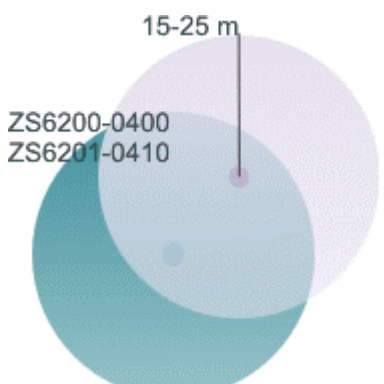

Omni directional antennas combined with a directional antenna

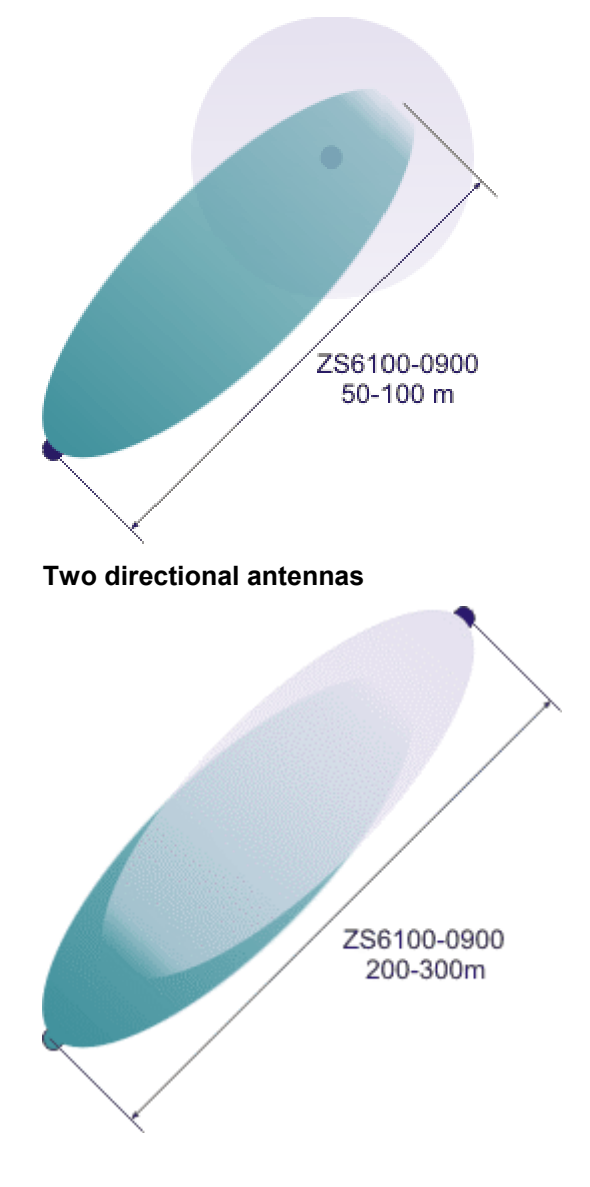

### **Examples of Use**

### **Operating mode: CU8890 as Client**

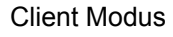

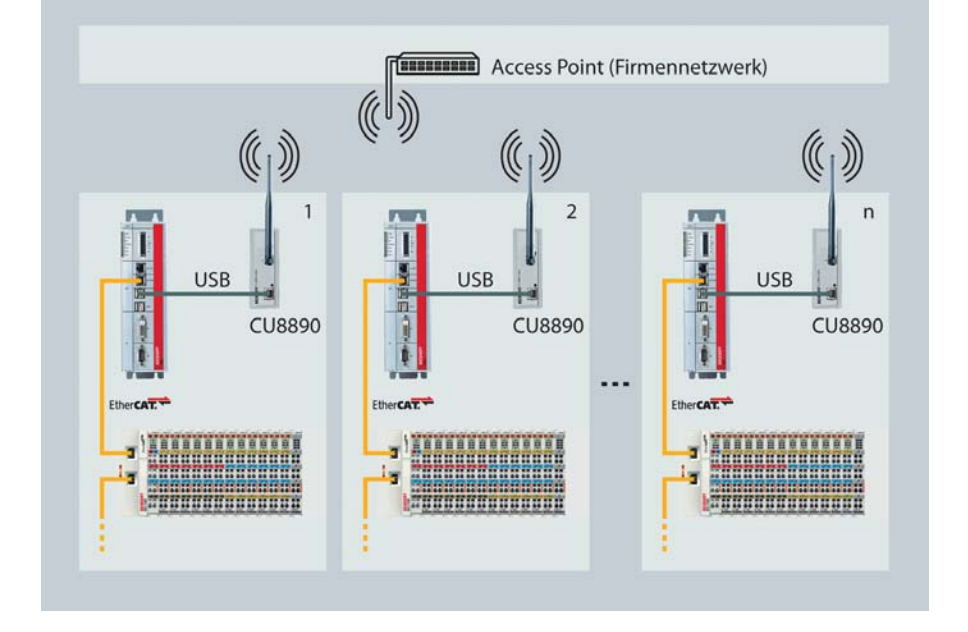

### **Operating mode: CU8890 as Access Point**

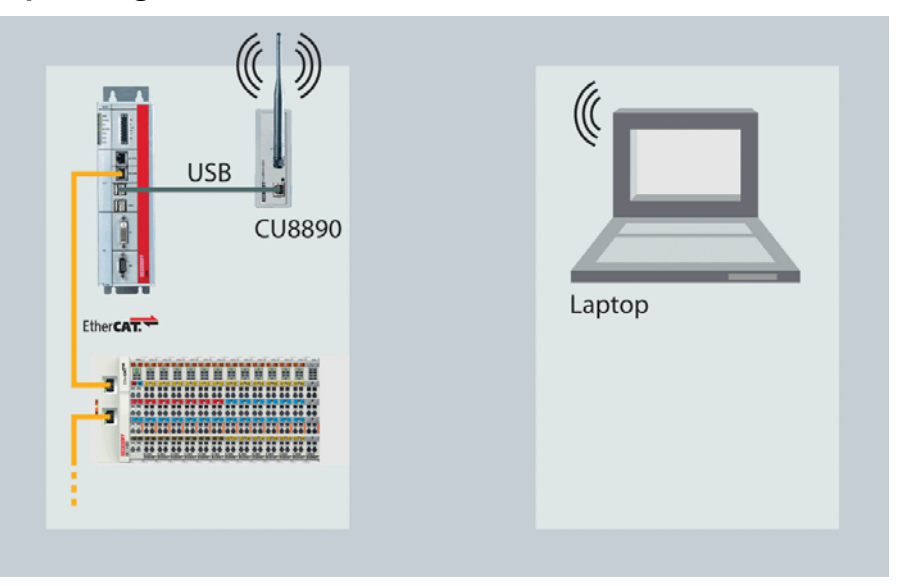

#### Access Point Modus

## **Software installation**

### Installation under Windows XP

|                                                                                                    | Installation                                                                                                    |  |
|----------------------------------------------------------------------------------------------------|----------------------------------------------------------------------------------------------------|--|
| Note                                                                                                    | Install the software before connecting the CU8890 WLAN-Controller!                                                                                                    |  |
|                                                                                                    |                                                                                                    |  |
|                                                                                                    | Deactivate the firewall                                                                                                    |  |
| Note                                                                                                    | During installation the firewall should be deactivated.                                                                                                    |  |
|                                                                                                    | The XP/ XPe driver for the CU8890 WLAN Controller can be found on the Beckhoff driver CD / DVD.                                                                                                    |  |
| Download the up-to-date                                                                                                    | The up-to-date driver may be downloaded also from the Internet under:                                                                                                    |  |
| driver                                                                                                    | <u>ftp://ftp.beckhoff.com/Software/embPC-</u><br>Control/XPe/Solutions/CUxxxx_Driver/CU8890_XP_Driver.zip                                                                                                    |  |
|                                                                                                    | or                                                                                                    |  |
|                                                                                                    | http://www.beckhoff.de/download/Software/embPC-<br>Control/XPe/Solutions/CUxxxx_Driver/CU8890_XP_Driver.zip                                                                                                    |  |
|                                                                                                    | After execute the setup.exe file the installation routine of Ralink opens:                                                                                                    |  |
| Raise       Wireless LAN - InstallShield Wizard         License Agreement         Please read the following license agreement carefully. |                                                                                                    |  |
|                                                                                                    | BALINK Wireless Utility for Windows 98/ME/2000/XPA/ista<br>Copyright (C) RALINK TECHNOLOGY, CDRP. All Rights Reserved.         Thank you for purchasing RALINK Wireless product!         SOFTWARE PRODUCT LICENSE<br>The SOFTWARE PRODUCT is protected by copyright laws and international copyright<br>treaties, as well as other intellectual property laws and international copyright<br>is licensed, not sold.         1. GRANT OF LICENSE. This End-User License Agreement grants you the following<br>rights:Installation and Use. You may install and use an unlimited number of copies of the<br>SOFTWARE PRODUCT.         Reproduction and Distribution. You may reproduce and distribute an unlimited number of<br>copies of the SOFTWARE PRODUCT: provided that each copy shall be a true and complete<br>copy, including all copyright and trademark notices, and shall be accompanied by a copy of<br>this EULA. Copies of the SOFTWARE PRODUCT: may be distributed as a standalone product<br>or included with your own product.         I accept the terms of the license agreement         I do not accept the terms of the license agreement |  |
|                                                                                                    | InstgliShield < <u>B</u> ack <u>N</u> ext > Cancel                                                                                                    |  |

Accept the terms of the license agreement and click *Next*. The installation procedure will now ask for the configuration tool you prefer:

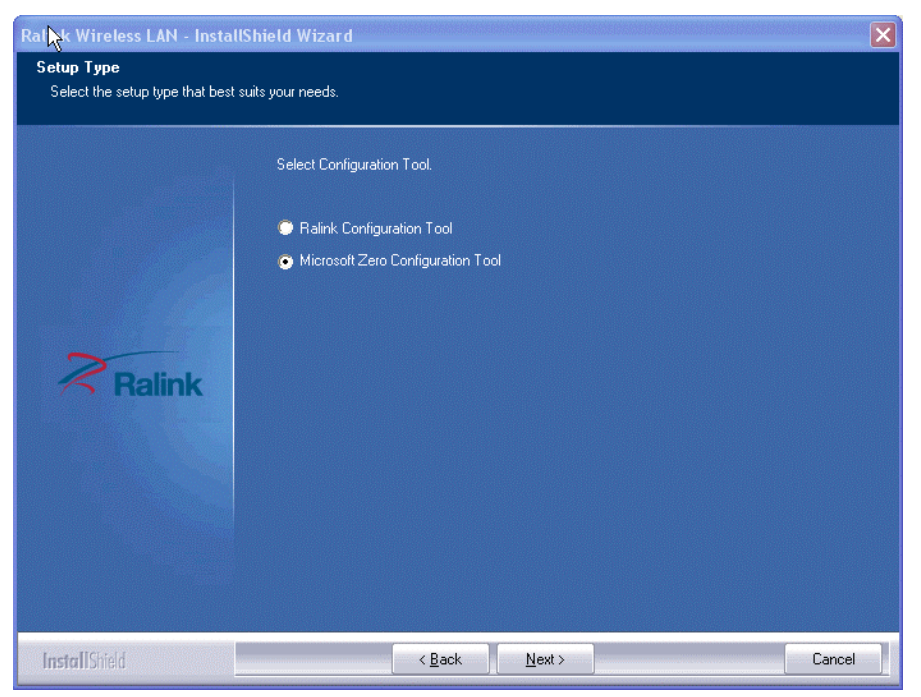

Select Microsoft Zero Configuration Tool and click Next to continue.

| i    | Change to Ralink Configuration Tool                                     |
|------|-------------------------------------------------------------------------|
| Noto | After the installation has finished you can always change to the Ralink |
| Note | Configuration Tool.                                                     |

At the window *Setup Type* choose *Optimize for WiFi mode* and go on by clicking onto *Next*::

| Ralisk Wireless LAN - InstallShield Wizard                      |                                       |        |
|-----------------------------------------------------------------|---------------------------------------|--------|
| Setup Type<br>Select the setup type that best suits your needs. |                                       |        |
|                                                                 | Choose Configuration TxBurst or WiFi. |        |
|                                                                 | Optimize for WiFi mode                |        |
|                                                                 | Optimize for performance mode         |        |
|                                                                 |                                       |        |
| Ralink                                                          |                                       |        |
|                                                                 |                                       |        |
|                                                                 |                                       |        |
|                                                                 |                                       |        |
|                                                                 |                                       |        |
| InstallShield                                                   | < <u>₿</u> ack <u>N</u> ext >         | Cancel |

Click *Install* to start the installation procedure. The required data will now be copied to the hard disk.

| Ralink Vireless LAN - InstallS     | hield Wizard 🛛 🔀                                                                                                    |
|------------------------------------|----------------------------------------------------------------------------------------------------|
| Ready to Install the Program       |                                                                                                    |
| The wizard is ready to begin insta | llation.                                                                                                    |
| Ralink                             | Click Install to begin the installation.<br>If you want to review or change any of your installation settings, click Back. Click Cancel to exit the<br>wizard. |
| InstallShield                      | < <u>B</u> ack Install Cancel                                                                                                    |

Click Finish and the installation is completed:

| Ralink Wireless LAN - Install | IShield Wizard                                                                                               |
|-------------------------------|----------------------------------------------------------------------------------------------------|
|                               |                                                                                                    |
|                               |                                                                                                    |
|                               | InstallShield Wizard Complete                                                                                |
|                               | The InstallShield Wizard has successfully installed Ralink Wireless LAN. Click Finish to exit the<br>wizard. |
|                               |                                                                                                    |
| Ralink                        |                                                                                                    |
|                               |                                                                                                    |
|                               |                                                                                                    |
|                               |                                                                                                    |
| InstallShield                 | Cancel                                                                                                    |

In the task bar of your computer you now see the crossed Ralink symbol that indicates an inactive USB connection.

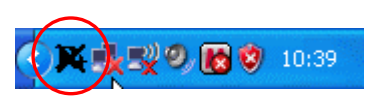

Connecting USB cable

Connect now the CU8890 WLAN controller with your computer via the USB cable.

When the USB connection is active you see the following symbol in the task bar:

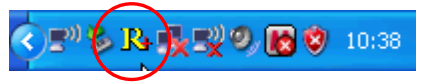

The installation of the Ralink driver is completed successfully.

| <u>i</u> | Default mode                                                                                     |
|----------|--------------------------------------------------------------------------------------------------|
| Note     | After successfully installation under Windows XP the Ralink module is generally in client modus. |

### **Operating the CU8890 as Client**

Generally the CU8890 WLAN controller is in client modus.

### **Configuration with Microsoft Zero Configuration Tool**

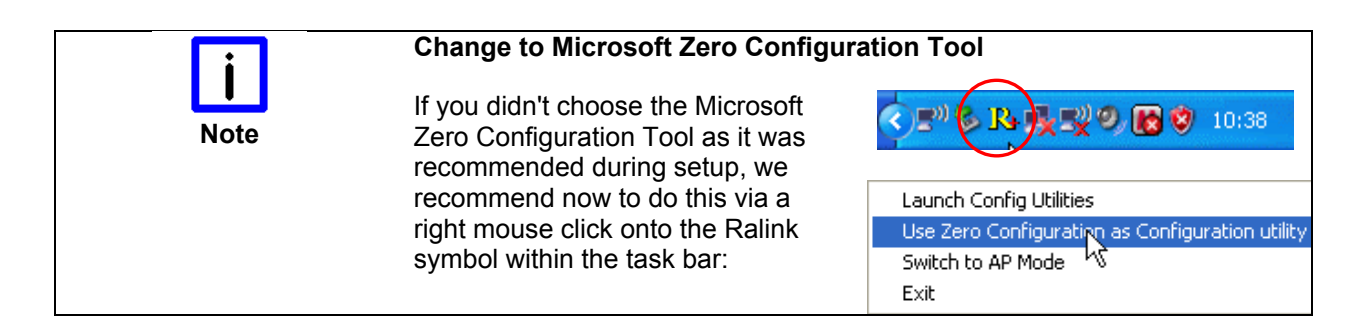

Via double click the onto Zero Configuration Tool Symbol you can start the Zero Configuration Tool:

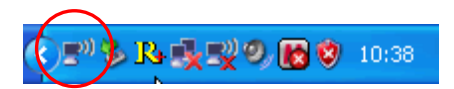

Choose View Wireless Networks to get a list of the available networks:

| <sup>((</sup> 1 <sup>))</sup> Wireless Network ( | Connection 16   | Status        | ?             | × |
|--------------------------------------------------|-----------------|---------------|---------------|---|
| General Support                                  |                 |               |               |   |
| Connection                                       |                 |               |               |   |
| Status:                                          |                 |               | Connected     |   |
| Network:                                         |                 | ŀ             | IOT-SPOT      |   |
| Duration:                                        |                 | 1 da          | y 06:58:43    |   |
| Speed:                                           |                 |               | 54.0 Mbps     |   |
| Signal Strength:                                 |                 |               | nDOO          |   |
|                                                  |                 |               |               |   |
| Activity                                         |                 |               |               |   |
|                                                  | Sent — 🧃        | - [ <u>]</u>  | Received      |   |
| Packets:                                         | 46,603          | 1             | 1,363         |   |
|                                                  |                 |               |               |   |
| Properties                                       | <u>D</u> isable | ⊻iew Wireless | Networks      |   |
|                                                  |                 |               | <u>C</u> lose |   |

A window with a list of the available networks opens: (1) Wireless Network Connection x Choose a wireless network Network Tasks 🛃 Refresh network list Click an item in the list below to connect to a wireless network in range or to get more information. ((p)) BECKHOFF Set up a wireless network for a home or small office ..... 📅 Security-enabled wireless network (WPA) ((р)) нот-spot Related Tasks ..... Unsecured wireless network Learn about wireless networking brantest ((Q)) Change the order of preferred networks ..... 😚 Security-enabled wireless network (WPA) Change advanced settings Connect

Via double click the desired network a connection to this is made.

If a network key is necessary you will be requested to enter it:

| Wireless Network Connecti                                     | ion 2                                                                                                    | × |
|---------------------------------------------------------------|----------------------------------------------------------------------------------------------------|---|
| The network 'brantest' require<br>A network key helps prevent | es a network key (also called a WEP key or WPA key).<br>unknown intruders from connecting to this network. |   |
| Type the key, and then click (                                | Connect.                                                                                                   |   |
| Network key:                                                  | •••••                                                                                                    | 1 |
| Confirm network key:                                          | •••••                                                                                                    | 1 |
|                                                               | Connect Cancel                                                                                             |   |

Enter the key and click to Connect to connect with this network.

### Configuration with RaUI-Client Configuration Tool

The configuration can alternatively also be done with the Ralink Tool. Double click the Ralink Symbol at the Task bar to start the *RaUI-Client Configuration-Tool*.

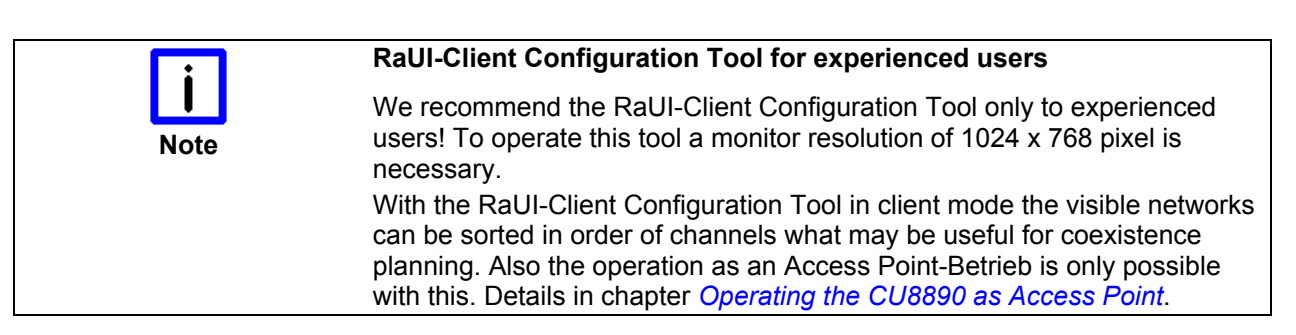

Double click on the Ralink symbol in the task bar starts the *RaUI-Client* configuration tool.

🔇 🔊 🇞 💦 🕵 🗐 🧶 😵 10:38

To connect to an existing network select the register *Network* in the RaUl-Client configuration tool. A list of the available WLANs is shown:

| <mark>I}+</mark> Ra | iUI               | N                                 |                   |                    |      |                    |               |                                |            | ×  |
|---------------------|-------------------|-----------------------------------|-------------------|--------------------|------|--------------------|---------------|--------------------------------|------------|----|
| 4                   | Profile           | Network                           | ر<br>Advanced     | Statis             | tics | www.               | ()<br>WPS     | Radio On/Off                   | About      |    |
| 2                   | Sorted by >>      | O SSID                            | 🥥 Cha             | nnel               | AP L | i Signal<br>ist >> |               | Show dBm                       |            |    |
|                     |                   |                                   | 🦧 1               | Ъg                 |      | 100%               |               |                                |            | •  |
| BE                  | ECKHOFF           |                                   | <b>b</b> 1        | - <mark>6</mark> g | 9    | 60%                |               |                                |            |    |
| BE                  | ECKHOFF           |                                   | <b>6</b> 6        | <mark>ь</mark> д   | 9    | 34%                |               |                                |            |    |
| Þ H                 | OT-SPOT           |                                   | <b>1</b>          | Ъġ                 |      | 60%                |               |                                |            |    |
| н                   | OT-SPOT           |                                   | 6                 | Вġ                 |      | 34%                |               |                                |            |    |
| te                  | est               |                                   | 11                | 6                  |      | 81%                |               |                                | -          |    |
|                     |                   |                                   | •                 |                    |      |                    |               |                                |            |    |
|                     | D                 | Add to Due (                      |                   |                    |      |                    |               |                                |            |    |
| in the second       | Result            | Aud to Profil                     | e cu              | meet               |      |                    |               |                                |            |    |
|                     |                   |                                   |                   |                    |      |                    |               |                                |            |    |
|                     | Status >          | > HOT-SPOT <                      | > 00-13-60-6D-04- | E1                 |      |                    | Link          |                                |            |    |
|                     | Extra Info >      | > Link is Up (T×                  | Power:100%]       |                    |      |                    |               | trength 1 >> <mark>6</mark> 3% |            | _  |
|                     | Channel >         | > 1 <> 2412 ₩                     | Hz                |                    |      | •                  | Noise         | Strength >> 3%                 |            | -  |
|                     | Authentication >  | > Open                            |                   |                    |      |                    |               |                                |            |    |
|                     | Encryption >      | > NONE                            |                   |                    |      |                    |               |                                |            |    |
|                     | Network Type >    | <ul> <li>Infrastructur</li> </ul> | re                |                    |      | Transmit —         |               | Max                            | 1          |    |
|                     | IP Address >      | > 192.168.104.                    | 84                |                    |      | Link Speed >       | > 54.0 Mbps   |                                |            |    |
|                     | SUD Mask >        | > 255.255.255.                    | 4                 |                    |      | Throughput         | >> 0.688 Kbps | 19.936                         |            |    |
|                     | Default Gateway > | > 192,168,104.                    | 1                 |                    |      |                    |               | Kbps                           |            |    |
|                     |                   |                                   |                   |                    |      | Receive            |               | Max                            | •          |    |
|                     |                   |                                   |                   |                    |      | LINK Speed         | 22 54.0 MDpS  |                                |            |    |
|                     |                   |                                   |                   |                    |      | Throughput         | >>47.188 Kbps | 123.504                        | a la serie | 14 |
|                     |                   |                                   |                   |                    |      |                    |               | nops                           |            |    |

Click Rescan to refresh the list:

| K+ Ra | ui 🕞        |                |             |                    |        |                 |              |       | × |
|-------|-------------|----------------|-------------|--------------------|--------|-----------------|--------------|-------|---|
| •     | Profile     | Network        | Advanced    | Statistics         | WMM    | <b>Ø</b><br>WPS | Radio On/Off | About | • |
| S     | orted by >> | OISS 📀         | Chai        | nnel 🥝             | Signal |                 | Show dBm     |       |   |
|       |             |                | <b>4</b> 1  | <b>b</b> g         | 100%   |                 |              |       |   |
| BE    | CKHOFF      |                | 1           | <b>b</b> g 🕆       | 55%    |                 |              |       |   |
| BE    | CKHOFF      |                | 6           | 1 <mark>9</mark> 🖣 | 39%    |                 |              |       |   |
| CL    | J8890_AP    |                | 11          | <b>b</b> 9         | 100%   |                 |              |       |   |
| н     | DT-SPOT     |                | <b>1</b>    | <mark>B</mark> g   | 60%    |                 |              |       |   |
| но    | DT-SPOT     |                | <b>К</b> ре | <mark>B</mark> g   | 34%    |                 |              |       |   |
| te    | st          |                | 🦨 11        | Ь                  | 65%    |                 |              |       |   |
|       | Rescan      | Add to Profile | e Con       | nect               |        |                 |              |       |   |

Click on the button *Channel* to get a list of the networks sorted by channels.

| i    | Multiple networks                                                                                             |
|------|----------------------------------------------------------------------------------------------------|
| Note | If multiple networks are on one channel, a bad performance can be possible and you should change the channel! |

#### Connecting the WLAN-Controller

The blue arrow in the network window symbolize the active connection. Click on the network to select it.

Now the *System Config* window appears and you can give a profile name to the selected network:

| System Config Auth. \ Encry. | 8021X |                 |                |    |
|------------------------------|-------|-----------------|----------------|----|
| Profile Name >> PROF1        |       | Network Type >> | Infrastructure | •  |
| SSID >> CU8890_AP            | •     | Tx Power >>     | Auto           | •  |
|                              | _     | Preamble >>     | Auto           | w. |
| Power Save Mode >> 🙆 CAM     | PSM   |                 |                |    |
| RTS Threshold                | 0     | 2347            | 2347           |    |
| Fragment Threshold           | 256 , | <b>)</b> 2346   | 2346           |    |
|                              |       |                 |                |    |
| N                            | ОК    | Cancel          |                |    |

In the next window you can select the encryption method. Therefore click on the register *Auth.\Encr.*:

| System Config | Auth. \    | Enci | y.       | 802          | 1X                   |
|---------------|------------|------|----------|--------------|----------------------|
| Authent       | ication >> | ١    | WPA-PSK  | •            | Encryption >> TKIP 🔻 |
| WPA Presha    | red Key >> | •    | Open     |              |                      |
|               |            | ٠    | Shared   |              |                      |
| Wep Ke        | у —        | •    | Leap     |              |                      |
| 0             | Key#1      | •    | WPA      | -            | Show Password        |
| 0             | Kau#2      | •    | WPA-PSK  | _            |                      |
|               |            | •    | WPA2     |              |                      |
| •             | Key#3      | •    | WPA2-PSK | -            | ,                    |
| 0             | Koutha     | •    | WPA-None |              | ,                    |
|               | NCUMM      |      |          |              |                      |
|               | N          |      |          | -            | OK Cancel            |
|               |            |      |          | <b>Balan</b> | UK Cancei            |

You now see a list of the selectable encryption methods. On top of the list the method *Open* is shown, that means no encryption.

If there is an encryption in the actual network, it now can be selected. In our example it is *WPA-PSK* (WPA2-PSK recommended).

| Authentication >>    | WPA-PSK     | • | Encryption >> | ткір | • |               |
|----------------------|-------------|---|---------------|------|---|---------------|
| WPA Preshared Key >> | *****       |   |               |      |   |               |
| Wep Key              |             |   |               |      |   |               |
| Key#1                | Hexadecimal |   |               |      |   | Show Password |
| 🙆 Key#2              | Hexadecimal |   |               |      |   |               |
| 🙆 Key#3              | Hexadecimal | - |               |      |   | _             |
| 🖉 Key#4              | Hexadecimal | - |               |      |   | _             |

#### Type the WPA preshared key and confirm with OK.

| System Config Auth. \ | Encry.      | 8021X |               |      |   |               |
|-----------------------|-------------|-------|---------------|------|---|---------------|
| Authentication >>     | Open        | •     | Encryption >> | None | • | 🗌 802.1X      |
| WPA Preshared Key >>  | *******     |       |               |      |   |               |
| Wep Key               |             |       |               |      |   |               |
| 🙆 Key#1               | Hexadecimal |       |               |      |   | Show Password |
| Key#2                 | Hexadecimal |       |               |      |   |               |
| Key#3                 | Hexadecimal |       |               |      |   |               |
| Key#4                 | Hexadecimal |       |               |      |   |               |
|                       |             |       | K Cancel      |      |   |               |

Now the view changes to the *Profile* window and you can see the new profile:

| <mark>I+</mark> RaUI | Þ                                                                                                    |                                                                                                    |                                                     |                 |                                                                            |                                                                                                    |                                                                                                    |       | × |
|----------------------|----------------------------------------------------------------------------------------------------|----------------------------------------------------------------------------------------------------|-----------------------------------------------------|-----------------|----------------------------------------------------------------------------|----------------------------------------------------------------------------------------------------|----------------------------------------------------------------------------------------------------|-------|---|
| <b>•</b>             | Profile                                                                                                    | ↓↓↓<br>Network                                                                                                    | Advanced                                            | )<br>Statistics | www.                                                                       | <b>Ø</b><br>WPS                                                                                                    | Radio On/Off                                                                                            | About | • |
| -                    |                                                                                                    | Profil                                                                                                    | e List                                              |                 |                                                                            |                                                                                                    |                                                                                                    |       |   |
| PROF1                | Id                                                                                                    | CU8890_AP<br>Edit                                                                                                   | Delete                                              | Activate        | Fra                                                                        | Profile Name >><br>SSID >><br>Network Type >><br>Authentication >><br>Encryption >><br>Use 802. ft >><br>TX Power >><br>Channel >><br>RTS Threshold >><br>gment Threshold >> |                                                                                                    |       |   |
| Aut<br>Ni<br>Defa    | Status >><br>Extra Info >><br>Channel >><br>Encryption >><br>etwork Type >><br>IP Address >><br>Sub Mask >><br>sub Mask >> | HOT-SPOT ↔→<br>Link is Up [TxF<br>Qpen<br>NONE<br>Infrastructure<br>192.168.104.8<br>255.255.255.0<br>192.168.104.1 | • 00-13-60-6D-04-E<br>• ower: 100%]<br>tz<br>4<br>4 | :1              | Transmit -<br>Link Speec<br>Throughpu<br>Receive<br>Link Spee<br>Throughpu | Link Q<br>Signal St<br>Noise S<br>d >> 54.0 Mbps<br>t >> 7.072 Kbps<br>d >> 54.0 Mbps<br>ut >> 64.248 Kbps                                                                   | uality >> 98%<br>rength 1>> 6(%<br>trength >> 3%<br>Max<br>37,808<br>Kbps<br>205,892<br>Kbps<br>205,892 | A I   |   |

Click on you profile and the Activate button to activate the network.

The WLAN-Controller now has a network IP-Address shown in the status messages:

| R+ Ra      | UI 📐               |                |                  |            |                   |                     |                  |                          | × |
|------------|--------------------|----------------|------------------|------------|-------------------|---------------------|------------------|--------------------------|---|
| •          | Profile            | LLL<br>Network | Advanced         | Statistics | <b>ess</b><br>WMM | <b>Ø</b><br>WPS     | Radio On/Off     | About                    | > |
|            |                    | Prof           | ile List         |            |                   |                     |                  |                          |   |
| PI         | ROF1               | CU8890 AP      |                  |            | 6                 | Profile Name >      | > PROF1          |                          |   |
|            |                    |                |                  |            | Ŷ                 | SSID >              | > CU8890_AP      |                          |   |
|            |                    |                |                  |            |                   | Network Type >      | > Infrastructure |                          |   |
|            |                    |                |                  |            |                   | Authentication >    | > Open           |                          |   |
|            |                    |                |                  |            |                   | Encryption >        | > None           |                          |   |
|            |                    |                |                  |            |                   | Use 802.1x >        | > NO             |                          |   |
|            |                    |                |                  |            |                   | Tx Power >          | > Auto           |                          |   |
|            |                    |                |                  |            |                   | Power Save Mode >   | >> AULU          |                          |   |
|            |                    |                |                  |            |                   | RTS Threshold >     | > 2347           |                          |   |
| Longing of | Add                | Edit           | Delete           | Activa     | ite F             | ragment Threshold > | > 2346           |                          |   |
|            |                    |                |                  |            |                   |                     |                  | and the second           |   |
|            |                    |                |                  |            |                   |                     |                  |                          |   |
|            | Status >>          | CU8890_AP <    | > 00-0E-8E-20-BC | :-3B       |                   | LINK C<br>Signal St | venato 1 >> 100% |                          |   |
|            | Extra into >>      | 11 x 5 2442    | Power:100%j      |            |                   | Noise S             | trength >> 100%  |                          |   |
|            | Authentication >>  | Open           | wr12             |            | 1                 |                     |                  | had fallenenenenenele av |   |
|            | Encryption >>      | NONE           |                  |            |                   |                     |                  |                          |   |
|            | Network Type >>    | Infrastructur  | e                |            | Transmit          |                     |                  |                          |   |
|            | IP Address >>      | 192.168.123.   | 2                |            | Link Spe          | ed >> 54.0 Mbps     | Max              |                          |   |
|            | Sub Mask >>        | 255.255.255.   | 0                |            | Through           | out >> 0.192 Kbps   | 7 494            | 1.1                      |   |
|            | Default Gateway >> | 192.168.123.   | 1                |            |                   |                     | Kbps             |                          |   |
|            |                    |                |                  |            | Receive           |                     | Nav.             |                          |   |
|            |                    |                |                  |            | Link Spe          | eed >> 1.0 Mbps     | WEX              |                          |   |
|            |                    |                |                  |            | Through           | put >>6.624 Kbps    | 24.316<br>Kbps   |                          |   |
|            |                    |                |                  |            |                   |                     |                  |                          |   |

Now the network connection is also shown in the standard Windows network diagram:

| Network Tasks                                           | Choose a wireless network                                                              |                |
|---------------------------------------------------------|----------------------------------------------------------------------------------------|----------------|
| 🛃 Refresh network list                                  | Click an item in the list below to connect to a wireless network in range information. | or to get more |
| Set up a wireless network<br>for a home or small office | ((p)) BECKHOFF                                                                         |                |
| Related Tasks                                           | ((p)) HOT-SPOT                                                                         |                |
| Learn about wireless<br>networking                      | Unsecured wireless network ((0)) brantest                                              | 1860           |
| Change the order of preferred networks                  | Security-enabled wireless network (WPA)                                                |                |
| Change advanced settings                                |                                                                                        |                |
|                                                         |                                                                                        |                |
|                                                         |                                                                                        |                |
|                                                         |                                                                                        |                |

### **Operating the CU8890 as Access Point**

| <b>İ</b><br>Note | Access point operation is not possible under Windows CE<br>By default the CU8890 WLAN-Controller is in client modus. Access point<br>operation is also only possible under XP/ Xpe, but not under Windows CE.                                                |  |  |  |
|------------------|----------------------------------------------------------------------------------------------------|--|--|--|
| <b>i</b>         | Access point operation is only possible with Ralink RaUI<br>Configuration Software                                                                                                    |  |  |  |
| Note             | Access point operation is only possible with Ralink RaUI Configuration<br>Software, but not with the Microsoft Zero Tool. A display resolution of<br>1024*768 pixel is required for configuration the Ralink RaUI Configuration<br>Software.                 |  |  |  |
|                  | When the CU8890 should be<br>operated as access point you can<br>change the mode by right mouse<br>click on the Ralink symbol in the<br>task bar:<br>Launch Config Utilities<br>Use Zero Configuration as Configuration utility<br>Switch to AP Mode<br>Exit |  |  |  |
|                  | The symbol in the task bar has now be changed into <i>AP</i> :                                                                                                    |  |  |  |
|                  | The window Internet Connection Sharing (ICS) appears:                                                                                                    |  |  |  |
|                  | ICS Select WAN Adatpter                                                                                                    |  |  |  |

| ICS Select WAN Adatpter 🛛 🔀                           |
|-------------------------------------------------------|
| WAN Adapter Name: NVIDIA nForce 10/100/1000 Mbps Ethe |
| LAN Adapter Name: RT73 USB Wireless LAN Card          |
| ок                                                    |

Select the WAN adapter and click *OK*. The *Ralink Wireless Utility* window appears and you can type the network name (*SSID*) and the channel.

Click Apply and the alignments will be saved.

| 🗸 Ralink Wireless                | Utility                  |                                | ×                                    |
|----------------------------------|--------------------------|--------------------------------|--------------------------------------|
| Config Access Con                | trol Mac Table Event Log | Statistics About               |                                      |
| SSID<br>Wireless Mode            | CU8890_AP C              | Channel 11 💌                   | TX Rate : Auto 💌<br>Security Setting |
| Country Region (<br>11 B/G 0:    | CH1-11                   | ☐ No forwarding an ☐ Hide SSID | nong wireless clients                |
| Beacon (ms)                      | 100                      | Tx BURST                       |                                      |
| TX Power<br>Idle time(60 - 3600) | 100 % <b>•</b>           |                                |                                      |
| Wireless Protection              | Auto 💌                   |                                |                                      |
|                                  |                          | Default                        | Аррју                                |
|                                  |                          |                                | Hilfe                                |

|      | Modification of the network name (SSID)                                                                                                    |
|------|----------------------------------------------------------------------------------------------------|
| Note | The modification of the network name (SSID) is not applied until the WLAN adapter is deactivated and then activated again <b>after</b> changing the name. |
|      | Changing the channel without deactivating/ activating is not possible.                                                                                    |

| Disable<br><b>Status</b><br>Repair |
|------------------------------------|
| View Available Wireless Networks   |
| Change Windows Firewall settings   |
| Open Network Connections           |

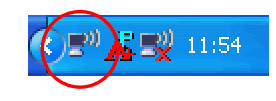

Click the button *Security Settings* to open the security settings window. Here you can select the designated encryption mode (e.g. WPA-PSK, suggested) and assign the according key.

The network is not encrypted if you select Open.

| Security Setting                     |                                                                                                    |
|--------------------------------------|----------------------------------------------------------------------------------------------------|
| Authentication Type                  | Open   Encryption Type Not Use                                                                                                    |
| WPA Pre-shared-Key                   | Open<br>Shared                                                                                                    |
| Group Rekey Interval                 | WPA-PSK<br>WPA-PSK<br>WPA-PSK/WPA2-PSK                                                                                             |
|                                      |                                                                                                    |
| ∟ Wep Key                            |                                                                                                    |
| € Key#1                              | Hex                                                                                                    |
| C Key#2                              | Hex                                                                                                    |
| C Key#3                              | Hex                                                                                                    |
| C Key#4                              | Hex                                                                                                    |
| * WEP 64 Bits En<br>* WEP 128 Bits E | cryption: Please Keyin 10 HEX characters or 5 ASCII characters<br>ncryption: Please Keyin 26 HEX characters or 13 ASCII characters |
|                                      | 🖂 Show Password                                                                                                    |
|                                      | OK Cancel                                                                                                    |

The CU8890 WLAN-Controller now provides the network with the network name (SSID) on the selected channel. WLAN clients can now connect to the network. If a network key was assigned under data encryption options it must be published to the clients.

### **General Installation Instructions**

#### **TwinCAT Real-Time-System**

TwinCAT

With the CU8890, TwinCAT network variable swapping is possible on base of UDP/IP (Publisher/ Subscriber Variables).

For installation the CU8890 ethernet adapter for TwinCAT, run the manual installation via the *windows network settings*, do not use the system manager.

Proceed as follows:

- 1. Select Windows Network Settings
- 2. Select Wireless LAN
- 3. Right mouse click for *Properties*
- 4. Click Install
- 5. Add Service
- 6. Select the manufacturer: Beckhoff
- 7. Network protocol TwinCAT RT-Ethernet Intermediate Driver
- 8. Click OK to finish.

In the TwinCAT system manager the wireless network interface is listed under the category *installed devices* (system manager -> options -> list real-time ethernet compatible devices).

Then TwinCAT network variable swapping is possible on base of UDP/IP. It is not possible to run RT-Ethernet protocol or EtherCAT!

#### **Operation with Windows Firewall**

Windows Firewall

When operating the wireless network while Windows firewall is activated the access point mode can be blocked. In that case deactivate the firewall.

|                                | Windows CE                                                                                                    |  |  |  |  |
|--------------------------------|----------------------------------------------------------------------------------------------------|--|--|--|--|
| Windows CE                     | Under Windows CE the operation of the CU8890 WLAN-Controller is only possible in client mode.                                                                                                    |  |  |  |  |
|                                | The Windows CE driver is available for CE 6. You can download the driver for Beckhoff x86- and ARM based devices under:                                                                                                    |  |  |  |  |
|                                | <u>ftp://ftp.beckhoff.com/Software/embPC-</u><br>Control/CE/Solutions/CUxxxx_Driver/CU8890_CE60.zip                                                                                                    |  |  |  |  |
|                                | For operating the CU8890 WLAN-Controller you need the CE driver as well<br>as the Microsoft Zero tool for configuration the WLAN. On x86 based<br>devices this is already integrated in the CE 6 image. On ARM based<br>devices the installation has to be started later on. |  |  |  |  |
|                                | Proceed as follows:                                                                                                    |  |  |  |  |
|                                | Driver Installation on ARM based Devices                                                                                                    |  |  |  |  |
| ARM based devices              | Proceed as follows to install the drivers:                                                                                                    |  |  |  |  |
|                                | <ol> <li>Download and unpack file CU8890_CE60.zip.<br/>There are two sub-folders for the particular systems x86 or ARM.</li> </ol>                                                                                                    |  |  |  |  |
|                                | <ol><li>Copy the files of the selected system (x86 or ARM) to the CE<br/>device (via USB stick, public folder or FTP folder)</li></ol>                                                                                                    |  |  |  |  |
|                                | <ol> <li>Copy the files to the correct folders:<br/>\<i>Hard Disk\System:</i><br/>xcopy all files to device under \hard disk\System<br/>\<i>Hard Disk\RegFiles:</i><br/>xcopy all files to device under \hard disk\Regfiles</li> </ol>                                       |  |  |  |  |
|                                | 4. Double click on all new Registry Files                                                                                                    |  |  |  |  |
|                                | 5. Finally reboot the system.                                                                                                    |  |  |  |  |
|                                | After rebooting the system, the driver is installed, as well the Microsoft Zero Tool at ARM based devices.                                                                                                    |  |  |  |  |
|                                | Connecting with the network                                                                                                    |  |  |  |  |
| Connecting with the<br>network | In the graphical user interface you can select a network. Click <i>connect</i> to connect with the network:                                                                                                    |  |  |  |  |

| RT2501USB1                     |                               |                              | ок 🔀                                       |
|--------------------------------|-------------------------------|------------------------------|--------------------------------------------|
| IP Information                 | Wireless Info                 | rmation                      |                                            |
| Select a netw<br>options. To a | ork and press<br>dd a new net | connect or i<br>work, double | right-click for more<br>e-click 'Add New'. |
| Y Add New.                     |                               |                              |                                            |
| L BECKHOFF                     | r -                           |                              |                                            |
| MPWNETV                        | VORK1                         |                              |                                            |
| Status:                        | Not Cor                       | inected                      |                                            |
| Signal Strengt                 | h: No Sign                    | al                           |                                            |
| 🛃 Notify me                    | when new wi                   | reless netwo                 | rks are available                          |
| Connect                        |                               | Advanced                     | . View Log                                 |

## Appendix

### Assembly dimensions

The product is characterized by small overall installed size. With a height of approx. 100 mm, the module dimensions exactly match those of the Beckhoff Bus Terminals. Together with the lowered connector surfaces, this means that it can be used in a standard terminal box with a height of 120 mm.

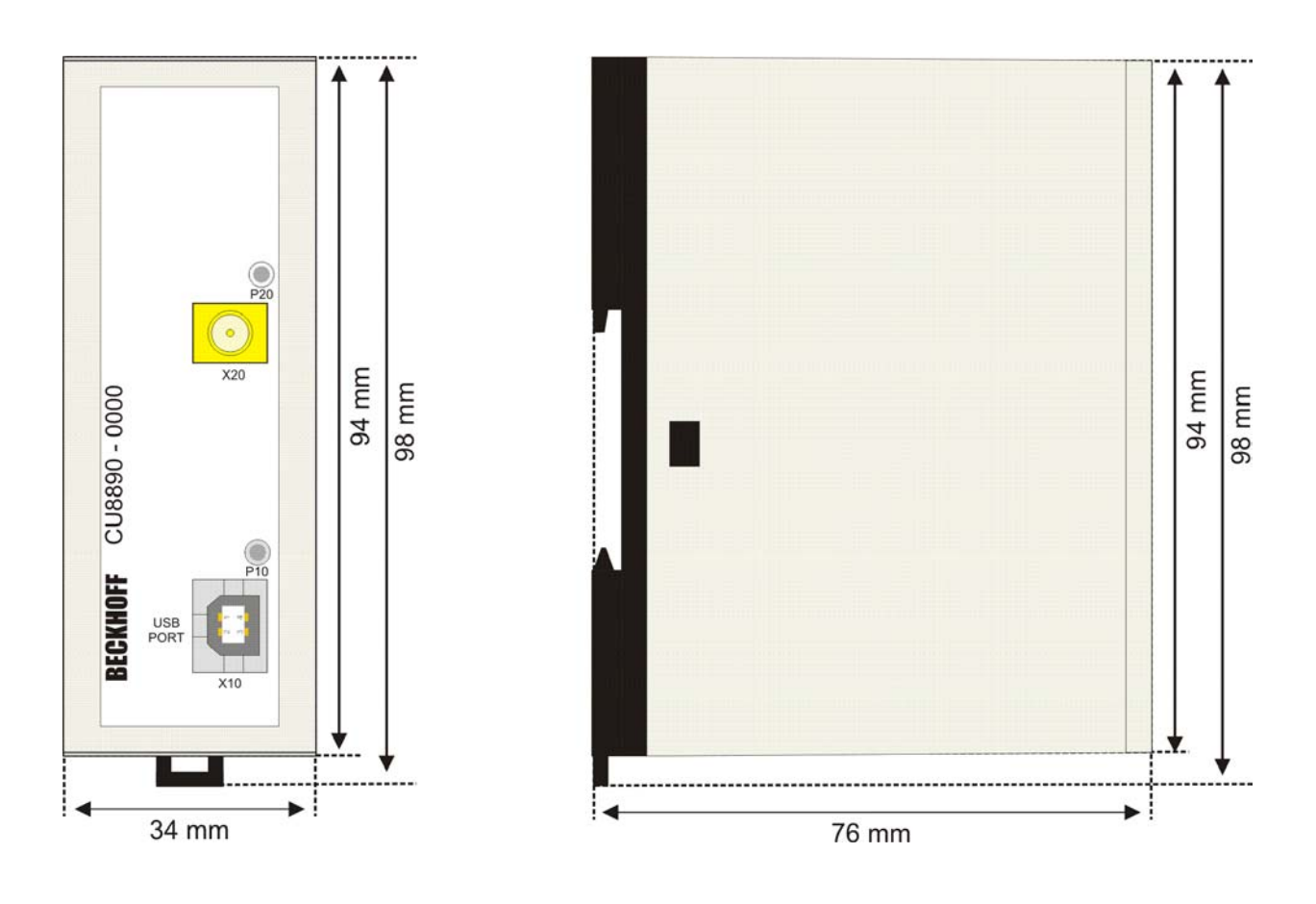

| Input                                                    | USB-2.0 input with USB-B connector                                                                                                    |  |  |  |
|----------------------------------------------------------|----------------------------------------------------------------------------------------------------|--|--|--|
| Antenna terminal                                         | Connection via a reverse SMA plug (RP-SMA)                                                                                                    |  |  |  |
| Standard                                                 | IEEE 802.11 b/g and TCP/ UDP IP                                                                                                    |  |  |  |
| Data transfer rate                                       | max. 54 Mbit/s (in adhoc mode max. 11 Mbit/s)                                                                                                    |  |  |  |
| Data transmission band                                   | 2,4 GHz                                                                                                    |  |  |  |
| Channels                                                 | 11                                                                                                    |  |  |  |
| Channel separation                                       | 5 MHz                                                                                                    |  |  |  |
| Channel width                                            | 22 MHz                                                                                                    |  |  |  |
| Available                                                | Worldwide                                                                                                    |  |  |  |
| Data rate adjustment                                     | Dynamic data rate adjustment at mode b: 1, 5, 11 Mbit/s;<br>at mode g: 6, 9, 12, 18, 24, 36, 48, 54 Mbit/s.<br>Not usable for Realtime Ethernet or EtherCAT!                                                            |  |  |  |
| Encryption                                               | 64-/128-Bit-encryption, WEP, WPA, WPA2<br>Cisco-compatible extension CCX, providing PEAP and LEAP                                                                                                    |  |  |  |
| Power supply                                             | Power supply via USB input connector (5 $V_{DC}$ )                                                                                                    |  |  |  |
| Environmental conditions                                 | The following conditions must be observed during operation:Ambient temperature:0 to 55°C (operation)<br>-25°C to +70°C (transport/ storage)                                                                             |  |  |  |
| Vibration/ Shock resistance<br>EMC resistance burst/ ESD | Atmospheric humidity: Maximum 95%, non-condensing<br>EN 60068-2-6 / EN 60068-2-27, EN 60068-2-29<br>EN 60000-6-2<br>Burst: EN 60000-6-4, EN 300328 V1.7.1<br>Safety of persons in electromagnetic fields: EN 50371:2002 |  |  |  |
| Protection class                                         | IP20                                                                                                    |  |  |  |
| Do not use the CU8890 in areas of explosive hazard       | The WLAN Controller may not be used in areas of explosive hazard.                                                                                                    |  |  |  |
| Dimensions (W x H x D)<br>Weight<br>Assembly             | app. 35 mm x 98 mm x 77 mm (with mounting for DIN rail)<br>app. 90 g<br>on 35 mm mounting rail conforms to EN 50022                                                                                                    |  |  |  |
| Installation position                                    | anv                                                                                                    |  |  |  |
| Approvals                                                | CE, FCC, IC                                                                                                    |  |  |  |

### **Technical data**

| <b>i</b> | Use or   |
|----------|----------|
|          | The CE   |
| Note     | with ori |

### Use original Beckhoff accessories The CE conformity of the CU8890-0000 is only warranted when operated with original Beckhoff accessories (see chapter *Antennas*)

The CU8890-0000 meets demands of the EN 300328 V1.7.1 and is approvable in all countries of the EU as well as Liechtenstein, Switzerland, Ireland and Iceland.

The CU8890-0000 meets also demands of FCC Part 15.4 and Canada IC. More countries on request.

### Certificates

### **Grant of Equipment Authorization**

## TCB

GRANT OF EQUIPMENT AUTHORIZATION

Certification Issued Under the Authority of the Federal Communications Commission By:

> TUV Rheinland of North America, Inc. Product Safety Division 762 Park Avenue

Date of Grant: 07/21/2010

Emission

Designator

F1D

Youngsville, NC 27596

Application Dated: 07/19/2010

Beckhoff Automation GmbH Eiserstrasse 5 Verl, 33415 Germany

Grant Notes

Attention: Michel Matuschke , Dipl. Ing.

#### NOT TRANSFERABLE

EQUIPMENT AUTHORIZATION is hereby issued to the named GRANTEE, and is VALID ONLY for the equipment identified hereon for use under the Commission's Rules and Regulations listed below.

| FCC IDENTIFIER<br>Name of Grantee          | XS3-F0<br>Beckho                                                                                               | C9891-0000<br>ff Automation Gmb | H      |           |
|--------------------------------------------|----------------------------------------------------------------------------------------------------|---------------------------------|--------|-----------|
| Equipment Class<br>Notes:<br>Modular Type: | equipment Class: Digital Transmission System<br>lotes: USB Wireless LAN Module<br>Modular Type: Single Modular |                                 |        |           |
|                                            | 0.0                                                                                                    | Frequency                       | Output | Frequency |
| FCC Rule Pa                                | arts                                                                                                    | Range (MHZ)                     | Watts  | Tolerance |
| 15C                                        |                                                                                                    | 2412.0 - 2460.0                 | 0.151  | 1520.0 Hz |

10

The antenna(s) used for this transmitter must be installed to provide a separation distance of at least 20 cm from all persons. OEM integrators, End-users and installers must be provided with antenna installation instructions and transmitter operating conditions for satisfying RF exposure compliance.

TCB

#### **Technical Acceptance Certificate**

#### TECHNICAL ACCEPTANCE CERTIFICATE

ISSUED UNDER THE AUTHORITY OF THE CERTIFICATION AND ENGINEERING BUREAU OF INDUSTRY CANADA MODULAR APPROVAL

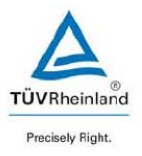

| CERTIFICATE NO.:<br>No. DE CERTIFICATION:      | IC: 8573A-FC98910000                                               | TRADENAME<br>AND MODEL<br>MARQUE ET<br>MODELE | USB Wireless LAN Module<br>FC9891-0000                         |
|------------------------------------------------|--------------------------------------------------------------------|-----------------------------------------------|----------------------------------------------------------------|
| CERTIFICATE TYPE:<br>TYPE DE<br>CERTIFICATION: | Spread Spectrum /<br>Digital Device<br>(2400–2483.5 MHz)           | TYPE OF<br>EQUIPMENT<br>GENERE DE<br>MATÉRIEL | W-LAN Module                                                   |
| ISSUED TO:<br>DÉLIVRÉ A:                       | Beckhoff Automation<br>Eiserstraße 5<br>33415 Verl<br>Germany      |                                               |                                                                |
| TESTED BY:<br>TESTÉ A:                         | TUV Rheinland Product Safet<br>Am Grauen Stein<br>Cologne, Germany | y CN:                                         | 3466A-1                                                        |
| CONTACT:<br>CONTACT:                           | Oswin Schäfer<br>Tel. 49 221 806-3313                              | Email<br>Fax                                  | Oswin.schaefer@de.tuv.com<br>49 221 806-3907                   |
| FREQUENCY RANGE<br>BANDE DE FRÉQUENCES         | EMISSION TYPE<br>GENRE D'ÉMISSION                                  | 1                                             | SPECIFICATION / ISSUE / DATE<br>SPECIFICATION / ÉDITION / DATE |
| 2412 - 2460 MHz                                | DSS                                                                |                                               | RSS-210 / Issue 7, June 07                                     |
| RF POWER<br>PUISSANCE HF                       | ANTENNA TYPE<br>Type D'ANTENNE                                     | ANTENNA GAIN<br>GAIN D'ANTENNE                |                                                                |
| 0.151 W                                        | Patch / Omni / Panel M                                             | 6 dBi Maximum                                 |                                                                |

Note 1: Limited Modular Approval: Power listed is conducted. This Module is approved only for installation in devices under control of the grantee and only for models indicated in this filing. Only antenna(s) documented in this filings may be used with this transmitter. The antenna(s) used for this transmitter must be installed to provide a separation distance of at least 20 cm from all persons and must not be co-located or operating in conjunction with any other antenna or transmitter. OEM integrators and End-users and installers must be provided with antenna installation instructions and transmitter operating conditions for satisfying RF exposure compliance.

Certification of equipment means only that the equipment has met the requirements of the above noted specification. Licence applications, where applicable to use certified equipment, are acted on accordingly by the issuing office and will depend on the existing radio environment, service and location of operation. This certificate is issued on condition that the holder complies and will continue to comply with the requirements and procedures issued by Industry Canada / La certification du matériel signifie seulement que le matériel a satisfait aux exigences de la norme indiquée ci-dessus. Les demandes de licences nécessaires pour l'utilisation du matériel certifié sont traitées en conséquence par le bureau de délivrance et dépendent des conditions radio ambiantes, du service et de l'emplacement d'exploitation. Le présent certificat est délivré à la condition que le titulaire satisfase et continue de satisfaire aux exigences et aux procédures d'Industrie Canada

Date: Thursday, August 26, 2010

Certifier: Mark Ryan

Signature:

Title: Senior Specialist

TUV Rheinland of North America Inc., North American Headquarters, 12 Commerce Road, Newtown, CT 06470 Tel: (203) 426-0888, Fax: (203) 426-4009 QF094221 Page 1 of 1

Revision 0

### **CE Declaration of Conformity**

### **BECKHOFF** New Automation Technology

### EG-Konformitätserklärung, EC Declaration of Conformity

Hersteller Manufacturer Beckhoff Automation GmbH

Anschrift Address Eiserstr. 5 33415 Verl Bundesrepublik Deutschland

Produktbezeichnung Product description

CU8890 WLAN-Controller mit USB-Eingang CU8890 WLAN controller with USB input

Die hier genannten Baugruppen sind entwickelt, konstruiert und gefertigt in Übereinstimmung mit den EG-Richtlinien 1999/5/EG R&TTE-Richtlinie, 2004/108/EG EMV-Richtlinie und 2006/95/EG Niederspannungsrichtlinie.

Folgende Normen wurden angewandt:

The components mentioned herein have been developed, designed and manufactured in accordance with the EC Guideline 1999/5/EG, 2004I108IEC and 2006I95IEC. The following standards have been used:

| Generic Standard: EN 61000-6-2:2006<br>Generic Standard: EN 61000-6-2:2006 | Störfestigkeit für Industriebereich<br>immunity for industrial environments                                                            |
|----------------------------------------------------------------------------|----------------------------------------------------------------------------------------------------|
| Generic Standard: EN 61000-6-4:2007<br>Generic Standard: EN 61000-6-4:2007 | Störaussendung für Industriebereich<br>emission standard for industrial environments                                                   |
| Standard: EN 300 328 V1.7.1:2006                                           | Datenübertragungsgeräte, die im 2,4 GHz-ISM-Band arbeiten                                                                              |
| Standard: EN 300 328 V1.7.1:2006                                           | Data transmission equipment operating in the 2,4 GHz<br>ISM band and using wide band modulation techniques                             |
| Standard: EN 301 489-1 V1.6.1:2005                                         | EMV und Funkspektrumangelegenheiten (ERM) – EMV für<br>Funkeinrichtungen und –dienste - Teil 1: Gemeinsame<br>technische Anforderungen |
| Standard: EN 301 489-1 V1.6.1:2005                                         | EMC and Radio spectrum Matters (ERM)- EMC for radio<br>equipment and services - Part 1: Common technical<br>requirements               |
| Standard: EN 301 489-17 V1.2.1:2002                                        | Teil 17: Spezifische Bedingungen für Breitband-<br>übertragungssysteme im 2.4 GHz Band                                                 |
| Standard: EN 301 489-17 V1.2.1:2002                                        | Part 17:specific conditions for 2,4 GHz wideband transmission systems                                                                  |
| Generic Standard: EN 50371:2002<br>Generic Standard: EN 50371:2002         | Sicherheit von Personen in elektromagnetischen Feldern<br>human exposure to radio frequency electromagnetic fields                     |
| Verl, den / the 19.06.2009                                                 | L $A        $                                                                                                    |
| Unterschrift, signature                                                    | Paris JAM M                                                                                                    |
| Funktion, function Gesch                                                   | äftsführer, Executive Director                                                                                                    |
|                                                                            |                                                                                                    |

1/1

### **Operation Notes for USA/Canada**

| <b>i</b><br>Note | Beware of unapproved and unauthorized modifications<br>Changes or modifications not expressly approved by the manufacturer<br>could void the user's authority to operate the equipment.                                                                                         |
|------------------|----------------------------------------------------------------------------------------------------|
|                  | The manufacturer is not responsible for any radio or TV interference caused by unauthorized modifications to this equipment. Such modifications could void the user's authority to operate the equipment.                                                                       |
|                  | Consider Health Canada limits for the general population                                                                                                    |
| CAUTION          | The installer of this equipment must ensure that the antenna is located or pointed such that it does not emit RF field in excess of Health Canada limits for the general population; consult Safety Code 6, obtainable from Health Canada's website http://www.hc-sc.gc.ca/rpb. |

XS3 - FC9891-0000

#### FCC ID and IC ID

FCC ID:

| IC ID:                                                                     | 8573A – FC9                              | 8910000                                                                                                    |
|----------------------------------------------------------------------------|------------------------------------------|----------------------------------------------------------------------------------------------------|
| BECK<br>CU8890<br>USB/W-LA<br>IEEE 802.11b/g<br>USB/W-LA<br>IEEE 802.11b/g | CHOFF<br>-0000<br>AN<br>(2.4GHz)<br>CEFC | Beckhoff Automation GmbH<br>Eiserstraße 5, 33415 Verl, Germany<br>FC9891-0000<br>FCC ID: XS3-FC9891-0000<br>IC ID: 8573A-FC98910000<br>Serial No: 10010000100279<br>MAC: 000E820BC07 |

## FCC: Federal Communications Commission Radio Frequency Interference Statement

This Device complies with Part 15 of the FCC Rules. Operation is subject to the following two conditions:

- (1) This device may not cause harmful interference, and
- (2) This device must accept any interference received, including interference that may cause undesired operation

### Calculating with decibels

In communication technology power is expressed in decibels (dB), a tenth of the unit Bel. It is the logarithmic ratio between two quantities with the same unit.

A reference variable (P1), e.g. a milliwatt (mW) is compared with the measured variable (P2). The logarithmic correlation was discovered by Alexander Graham Bell, in whose honor the unit Bel was named.

Since the number values would be too unwieldy if the Bel was used, it was agreed to use 1/10 of the value, i.e. the decibel.

Definition of the level difference: Level difference [dB] = 10 log ([P1] / [P2]).

Definition of a power ratio: power ratio = 10<sup>level difference/10</sup>

The advantage of expressing the powers and losses (attenuations) in dB is that the calculation method for power ratios can be replaced by a lower calculation method for the dB calculation.

| Power ratio                | dB calculation          |
|----------------------------|-------------------------|
| Multiplication or Division | Addition or subtraction |
| Exponent                   | Factor                  |

#### Examples of power ratios:

| Factor | Amplification [dB] |
|--------|--------------------|
| x 1    | +0 dB              |
| x 1,25 | +1 dB              |
| x 2    | +3 dB              |
| x 4    | +6 dB              |
| x 10   | +10 dB             |
| x 16   | +12 dB             |
| x 100  | +20 dB             |
| x 1000 | +30 dB             |

| Factor  | Attenuation [dB] |
|---------|------------------|
| x 1     | -0 dB            |
| x 0,8   | -1 dB            |
| x 0,5   | -3 dB            |
| x 0,25  | -6 dB            |
| x 0,1   | -10 dB           |
| x 0,6   | -12 dB           |
| x 0,01  | -20 dB           |
| x 0,001 | -30 dB           |

#### Examples of calculations with decibels:

| Change         | in dB         |
|----------------|---------------|
| 10 / 2 = 5     | 10 – 3 = 7    |
| 2 x 2 x 2 = 8  | 3 + 3 + 3 = 9 |
| 2 x 100 = 200  | 3 + 20 = 23   |
| 1000 / 2 = 500 | 30 – 3 = 27   |

### **Beckhoff Support & Service**

Beckhoff and their partners around the world offer comprehensive support and service, guaranteeing fast and competent assistance with all questions related to Beckhoff products and system solutions.

#### Beckhoff branches and partner companies

Please contact your Beckhoff branch office or partner company for <u>local</u> <u>support and service</u> on Beckhoff products!

The contact addresses for your country can be found in the list of Beckhoff branches and partner companies: <u>www.beckhoff.com</u>

You will also find further documentation for Beckhoff components there.

### **Beckhoff Headquarters**

Beckhoff Automation GmbH Eiserstraße 5 33415 Verl Germany

| Phone:  | +49(0)5246/963-0   |
|---------|--------------------|
| Fax:    | +49(0)5246/963-198 |
| e-mail: | info@beckhoff.com  |

### **Beckhoff Support**

Beckhoff offers you comprehensive technical assistance, helping you not only with the application of individual Beckhoff products, but also with wideranging services:

- worldwide support
- design, programming and commissioning of complex automation systems
- training program for Beckhoff system components

| Hotline: | +49(0)5246/963-157   |
|----------|----------------------|
| Fax:     | +49(0)5246/963-9157  |
| e-mail:  | support@beckhoff.com |

#### **Beckhoff Service**

The Beckhoff service center supports you in all matters of after-sales service:

- on-site service
- repair service
- spare parts service
- hotline service

| Hotline: | +49(0)5246/963-460   |
|----------|----------------------|
| Fax:     | +49(0)5246/963-479   |
| e-mail:  | service@beckhoff.com |

Quote the project number

If servicing is required, please quote the **project number** of your product.